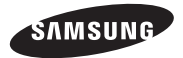

### GT-P8510

# Uživatelská příručka

www.samsung.com

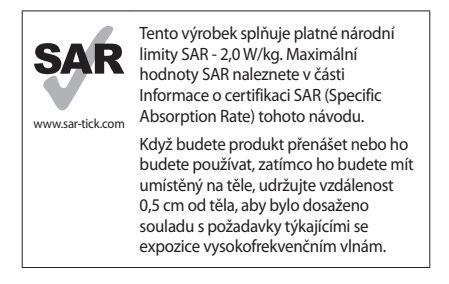

# O této příručce

Zařízení poskytuje vysoce kvalitní mobilní komunikaci a zábavu díky vysokým standardům a technologickým znalostem společnosti Samsung. Tato uživatelská příručka je speciálně navržena k podrobnému popisu funkcí a vlastností zařízení.

- Před použitím zařízení si přečtěte tuto příručku. Dozvíte se zde informace o bezpečném a správném používání zařízení.
- · Popis je založen na výchozím nastavení zařízení.
- Obrázky a snímky se od vzhledu konkrétního produktu mohou lišit.

- Obsah se může od koncového produktu či softwaru poskytnutého operátorem či jiným poskytovatelem služeb lišit a může být měněn bez předchozího upozornění. Nejnovější verzi příručky naleznete na webové stránce společnosti Samsung, www.samsung.com.
- Dostupné funkce a doplňkové služby se mohou s ohledem na typ zařízení, použitý software nebo poskytovatele služeb lišit.
- Aplikace a jejich funkce se mohou lišit s ohledem na zemi, oblast a použitý hardware. Společnost Samsung neodpovídá za problémy s výkonem způsobené aplikacemi od jiných dodavatelů.
- Společnost Samsung neodpovídá za problémy spojené s výkonem nebo za nekompatibilitu způsobenou úpravou nastavení registru či změnou softwaru operačního systému. Pokus o přizpůsobení operačního systému může vést k chybné funkčnosti zařízení nebo aplikací.
- Software, zvukové zdroje, tapety, obrázky a další média dodávaná k tomuto zařízení mohou být na základě licence používána pouze v omezené míře. Stažení a používání těchto materiálů pro komerční či jiné účely představuje porušení zákonů o autorských právech. Za nezákonné používání médií jsou odpovědní výhradně uživatelé.
- Tento produkt obsahuje určitý volně šiřitelný / otevřený zdrojový software. Přesné podmínky licencí, zbavení se odpovědnosti, potvrzení a oznámení jsou dostupné na webové stránce společnosti Samsung opensource.samsung.com.

O této příručce

- Původní aplikace dodané spolu se zařízením mohou být aktualizovány a jejich podpora může být ukončena bez předchozího upozornění. Máte-li otázky týkající se některé aplikace dodané se zařízením, kontaktujte servisní středisko společnosti Samsung. V případě uživatelsky instalovaných aplikací kontaktujte poskytovatele služeb.
- Úpravy operačního systému zařízení nebo instalace softwaru z neoficiálních zdrojů mohou způsobit poruchy zařízení a poškození nebo ztrátu dat. Tyto činnosti představují porušení licenční smlouvy společnosti Samsung a mají za následek ztrátu záruky.

# Ikony v pokynech

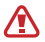

Upozornění: situace, které by mohly způsobit zranění vás nebo jiných osob

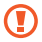

Výstraha: situace, které by mohly způsobit poškození zařízení nebo jiného přístroje

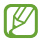

Poznámka: poznámky, rady nebo dodatečné informace

# Copyright

Copyright © 2012 Samsung Electronics

Tento průvodce je chráněn mezinárodními zákony o autorských právech.

Žádná část tohoto průvodce nesmí být reprodukována, šířena, překládána nebo předávána žádnou formou nebo způsobem, elektronicky ani mechanicky, včetně fotokopií, natáčení ani žádnými jinými systémy pro ukládání bez předchozího písemného svolení společnosti Samsung Electronics.

# Ochranné známky

- SAMSUNG a logo SAMSUNG jsou registrované ochranné známky společnosti Samsung Electronics.
- Bluetooth<sup>®</sup> je registrovaná ochranná známka společnosti Bluetooth SIG, Inc. na celém světě.
- Wi-Fi<sup>®</sup>, Wi-Fi CERTIFIED<sup>™</sup> a logo Wi-Fi jsou registrované obchodní známky společnosti Wi-Fi Alliance.
- Všechny ostatní ochranné známky a autorská práva jsou majetkem příslušných vlastníků.

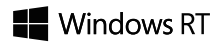

# Obsah

### Úvodní informace

- 8 Rozvržení zařízení
- 9 Tlačítka
- 10 Obsah balení
- 12 Nabíjení baterie
- 15 Vkládání paměťové karty
- 18 Zapínání a vypínání zařízení
- 19 Uchopení zařízení
- 19 Zamknutí a odemknutí zařízení
- 19 Nastavení hlasitosti
- 19 Přepnutí do tichého režimu

### Základy

- 20 Používání dotykového displeje
- 23 Otáčení obrazovky
- 24 Spouštěcí obrazovka
- 25 Používání funkcí
- 26 Používání aplikací
- 29 Obrazovka Aplikace
- 30 Aplikace plochy systému Windows
- 31 Oznámení
- 32 Zadávání textu

- 34 Připojení k síti Wi-Fi
- 35 Přenos souborů
- 35 Zabezpečení zařízení
- 37 Aktualizace zařízení

#### Komunikace

- 38 People
- 40 Mail
- 41 Messaging
- 42 ChatON

### Web a sítě

- 43 Internet Explorer
- 44 Bing
- 45 Bluetooth
- 46 doubleTwist AirSync
- 47 NFC

#### Média

- 49 Music
- 50 Camera
- 53 Photos
- 55 Photo Editor
- 56 Video

- 57 Finance
- 57 News
- 58 Sport
- 58 Travel
- 59 Weather

### Aplikace a obchody s médii

- 60 Store
- 61 Games

### Nástroje

- 62 Calendar
- 63 SkyDrive
- 64 Box
- 65 Reader

### Cestování a poloha

66 Maps

### Nastavení

- 67 Otevření menu Nastavení
- 67 Personalise
- 68 Users
- 69 Notifications
- 69 Search
- 70 Share

- 71 General
- 74 Privacy
- 74 Devices
- 75 Wireless
- 75 Ease of Access
- 76 Sync your settings
- 77 HomeGroup
- 77 Windows Update

### Řešení problémů

Bezpečnostní informace

# Úvodní informace

# Rozvržení zařízení

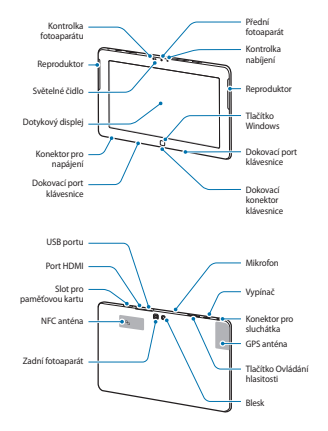

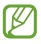

- Nezakrývejte oblast antény rukama nebo jinými objekty. Mohlo by dojít k problémům s připojením nebo zvýšenému vybíjení baterie.
- Nepoužívejte ochranné folie na obrazovku. Mohlo by dojít k selhání snímačů.
- Nedovolte, aby se do kontaktu s dotykovým displejem dostala voda. Vlhké prostředí nebo styk s vodou může způsobit poruchu displeje.

# Tlačítka

| Tlačítko |         | Funkce                                                                                                    |
|----------|---------|----------------------------------------------------------------------------------------------------|
| ð        | Vypínač | <ul> <li>Chcete-li zařízení zapnout<br/>stiskněte tlačítko.</li> </ul>                                                                                                  |
|          |         | <ul> <li>Pokud zařízení zamrzne,<br/>stiskněte a podržte tlačítko na<br/>dobu asi 7 – 10 sekund, dokud<br/>se zařízení nevypne.</li> </ul>                              |
|          |         | <ul> <li>Chcete-li zamknout nebo<br/>odemknout zařízení stiskněte<br/>toto tlačítko. Zařízení přejde<br/>do režimu zámku po vypnutí<br/>dotykového displeje.</li> </ul> |
|          | Windows | <ul> <li>Stisknutím tlačítka se vrátíte do<br/>spouštěcí obrazovky.</li> </ul>                                                                                          |
|          |         | <ul> <li>Stiskem spouštěcí obrazovky<br/>otevřete poslední aplikaci.</li> </ul>                                                                                         |

| Tlačítko     | Funkce                                           |
|--------------|--------------------------------------------------|
| Ovládání     | <ul> <li>Stisknutím upravte hlasitosti</li></ul> |
| + hlasitosti | zařízení.                                        |

# Obsah balení

Zkontrolujte, zda jsou v balení následující položky:

- Zařízení
- Uživatelská příručka
- Napájecí síťový adaptér
- Napájecí kabel

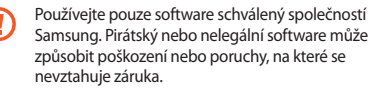

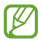

- Položky dodané se zařízením a dostupné příslušenství se mohou lišit podle oblasti a poskytovatele služeb.
- Dodané položky jsou určeny pouze pro toto zařízení a s jinými zařízeními nemusí být kompatibilní.
- Vzhled a specifikace se mohou bez předchozího upozornění změnit.
- Dodatečné příslušenství můžete zakoupit u místního prodejce výrobků Samsung. Před zakoupením se ujistěte, že jsou se zařízením kompatibilní.
- Jiná příslušenství nemusí být s vaším zařízením kompatibilní.
- Používejte pouze příslušenství schválené společností Samsung. Na závady způsobené používáním neschváleného příslušenství se nevztahuje záruční servis.
- Dostupnost veškerého příslušenství se může změnit a je závislá výhradně na společnostech, které je vyrábějí. Další informace o dostupném příslušenství naleznete na webu společnosti Samsung.

Úvodní informace

# Nabíjení baterie

Před prvním použitím baterii nabijte. K nabíjení baterie použije nabíječku.

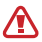

Používejte pouze nabíječky, baterie a kabely schválené společností Samsung. Neschválené nabíječky nebo kabely mohou způsobit explozi baterie nebo poškození zařízení.

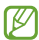

- Když poklesne napětí baterie, zařízení vydá varovný tón a zobrazí zprávu informující o nízkém napětí baterie.
- Pokud je baterie zcela vybitá, zařízení se nemůže zapnout okamžité po připojení nabíječky. Před tím, než zařízení zapnete, nechte vybitou baterii několik minut nabíjet.

### Nabíjení pomocí nabíječky

Připojte napájecí kabel k napájecímu sťovému adaptéru a zapojte konec síťového adaptéru do konektoru pro napájení. Pak zapojte napájecí kabel do elektrické zásuvky.

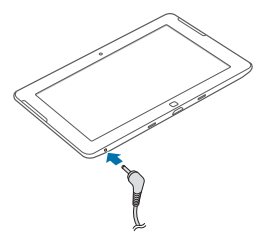

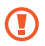

Nesprávné připojení nabíječky může způsobit vážné poškození zařízení. Na poškození způsobená nesprávným použitím se nevztahuje záruka. Úvodní informace

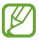

- Během nabíjení můžete zařízení používat, ale jeho plné nabití může trvat delší dobu.
- Pokud je napájení zařízení během nabíjení nestabilní, dotyková obrazovka nemusí fungovat.
   Pokud se tak stane, odpojte nabíječku ze zařízení.
- Během nabíjení může dojít k zahřátí zařízení. To je normální a nemělo by to mít žádný vliv na životnost ani výkon zařízení. Pokud se baterie zahřeje více než je obvyklé, může nabíječka přestat nabíjet.
- Pokud se zařízení nenabíjí správně, vezměte zařízení a nabíječku do servisního střediska Samsung.

Po úplném nabití odpojte zařízení od nabíječky. Nejprve odpojte nabíječku od zařízení a pak ji odpojte z elektrické zásuvky.

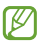

Pokud přístroj nepoužíváte, odpojte nabíječku, ušetříte tak energii. Nabíječka nemá vypínač, proto ji musíte odpojit od zásuvky, aby se přerušil přívod energie. Během nabíjení by mělo zařízení zůstat v blízkosti elektrické zásuvky.

### Snížení spotřeby baterie

Zařízení nabízí možnosti, které pomáhají šetřit spotřebu baterie. Přizpůsobením těchto možností a deaktivací funkcí na pozadí můžete zařízení mezi jednotlivými nabíjeními používat delší dobu:

- Když zařízení nepoužíváte, přepněte je stisknutím vypínače do režimu spánku.
- · Zbytečné aplikace zavřete pomocí správce úloh.
- Deaktivujte funkci Bluetooth.
- · Odpojte připojení sítě Wi-Fi.
- · Deaktivujte automatickou synchronizaci aplikací.
- Snižte dobu podsvícení.
- Snižte jas displeje.

# Vkládání paměťové karty

Vaše zařízení přijímá paměťové karty s maximální kapacitou 64 GB. V závislosti na výrobci a typu paměťové karty nemusí být některé paměťové karty kompatibilní s vaším zařízením.

|    | - |   |
|----|---|---|
| 1  |   |   |
| L. |   |   |
| ~  |   | , |
|    | _ | - |

- Některé paměťové karty nemusí být plně kompatibilní se zařízením. Používání nekompatibilní karty může způsobit poškození zařízení nebo paměťové karty a poškodit data uložené na kartě.
- Dávejte pozor, abyste paměťovou kartu vložili správnou stranou vzhůru.

Úvodní informace

- Ø
- Zařízení podporuje u paměťových karet pouze systém souborů typu FAT, exFAT a NTFS. Pokud vložíte kartu s naformátovanou jiným systémem souborů, zařízení vás vyzve k přeformátování paměťové karty.
- Časté zapisování a mazání dat zkracuje životnost paměťových karet.
- Vložte paměťovou kartu tak, aby zlaté kontakty směřovaly dolů.
- 2 Zatlačte paměťovou kartu do slotu, dokud nezapadne na místo.

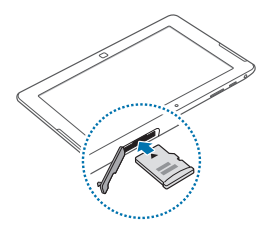

## Vyjmutí paměťové karty

Abyste mohli paměťovou kartu bezpečně vyjmout, nejprve ji odpojte. Přejedte z pravého okraje obrazovky do středu obrazovky, použijte funkce a pak klepněte na tláčítko Settings  $\rightarrow$  Change PC settings  $\rightarrow$  Devices  $\rightarrow$  SD Memory Card  $\rightarrow \boxdot \rightarrow$  Remove.

Tlačte na paměťovou kartu, dokud se nepovysune ze zařízení a pak ji vytáhněte.

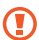

Nevysunujte paměťovou kartu, pokud zařízení přenáší nebo získává informace. Mohlo by dojít ke ztrátě či poškození dat nebo k poškození paměťové karty nebo zařízení. Společnost Samsung neodpovídá za škody způsobné nesprávným používáním poškozených paměťových karet včetně ztráty dat. Úvodní informace

# Zapínání a vypínání zařízení

Pokud zařízení zapínáte poprvé, nastavte je dle následujících zobrazených pokynů.

Stiskněte vypínač a zařízení zapněte.

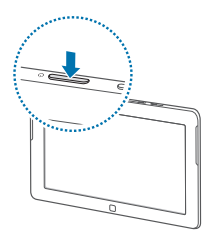

- Ø
- Na místech, na kterých je zakázáno používání bezdrátových zařízení (například v letadle nebo v nemocnici), dodržujte veškerá upozornění a pokyny zaměstnanců.
- Přejedte z pravého okraje obrazovky do středu obrazovky, použijte funkce a pak klepněte na tlačítko Settings → Change PC settings → Wireless a pak přetáhněte přepínač Flight mode doprava a zakažte bezdrátové funkce.

Chcete-li zařízení vypnout, přejedte z pravého okraje obrazovky do středu obrazovky, použijte funkce a pak klepněte na tlačítko **Settings → Power → Shut down**.

# Uchopení zařízení

Nezakrývejte oblast antény rukama nebo jinými objekty. Mohlo by dojít k problémům s připojením nebo zvýšenému vybíjení baterie.

# Zamknutí a odemknutí zařízení

Pokud zařízení nepoužíváte, můžete nechtěným operacím zabránit jeho zamknutím. Stisknutím vypinače vypnete obrazovku a zařízení se přepne do režimu zámku. Zařízení se automaticky zamkne, pokud ho delší dobu nepoužíváte.

Chcete-li zařízení odemknout, stiskněte při vypnutém dotykovém displeji vypínač nebo tlačítko Windows a pak přetáhněte pozadí obrazovky zámku nahoru.

# Nastavení hlasitosti

Stiskněte ovládací tlačítko Zvýšení nebo Snížení hlasitosti a upravte hlasitost zvuku nebo upravte hlasitost zvuku při přehrávání hudby nebo videa. Chcete-li otevřít panel Funkce, můžete také přejet z pravého okraje obrazovky do středu obrazovky, použít funkce a pak klepnout na tlačítko Settings – TL

# Přepnutí do tichého režimu

Přejedte z pravého okraje obrazovky do středu obrazovky, použijte funkce a pak klepněte na tlačítko **Settings**  $\rightarrow \mathbf{M}$  $\rightarrow \mathbf{M}$ .

# Používání dotykového displeje

K ovládání dotykového displeje používejte pouze prsty.

- Zabraňte styku dotykového displeje s jinými elektrickými zařízeními. Elektrostatické výboje mohou způsobit poruchu displeje.
- Zabraňte styku dotykového displeje s vodou.
   Vlhké prostředí nebo styk s vodou může způsobit poruchu displeje.
- Aby nešlo k poškození dotykového displeje, neklepejte na něj ostrými předměty a netlačte příliš silně prsty.
- Ponechání dotykového displeje v nečinnosti po delší dobu může vést ke stínovým obrazům (vypálení obrazu do obrazovky) nebo duchům.
   Pokud zařízení nepoužíváte, vypněte dotykový displej.

### Gesta pomocí prstů

#### Klepnutí

Chcete-li otevřít aplikaci, vybrat položku menu, stisknout tlačítko na obrazovce nebo zadat znaky pomocí klávesnice na obrazovce, klepněte na položku prstem.

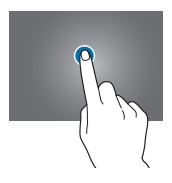

#### Přetažení

Chcete-li přesunout ikonu, miniaturu nebo zobrazit náhled nového umístění, klepněte a podržte ji a přetáhněte ji do cílového umístění.

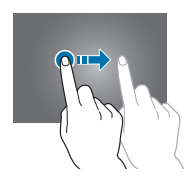

#### Dvojité klepnutí

Chcete-li přiblížit část obrazovky, dvakrát klepněte. Chceteli se vrátit zpět, znovu dvakrát klepněte.

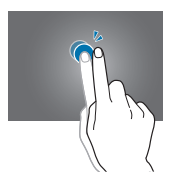

#### Listování

Chcete-li zobrazit další panel, přejeďte doprava nebo doleva. Chcete-li procházet webovou stránku nebo seznam, například kontakty, listujte nahoru nebo dolů.

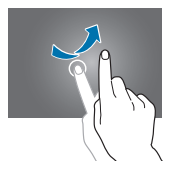

#### Zmáčknutí

Chcete-li přiblížit část webové stránky, mapy nebo obrázku, roztáhněte od sebe dva prsty. Zmáčknutím položku oddalte.

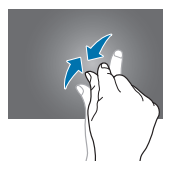

# Otáčení obrazovky

Mnoho aplikací umožňuje zobrazení bud v orientaci na výšku nebo na šířku. Otáčení zařízení způsobí, že se displej automaticky upraví tak, aby vyhovoval nové orientaci obrazovky.

Chcete-li použít tuto funkci, přejeďte z pravého okraje obrazovky do středu obrazovky, použijte funkce a pak klepněte na tlačítko **Settings**  $\rightarrow$  **Screen**  $\rightarrow$   $\square$ .

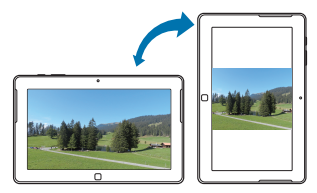

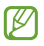

- Některé aplikace nedovolují otáčení displeje.
- Některé aplikace zobrazují odlišné obrazovky v závislosti na orientaci.

# Spouštěcí obrazovka

Spouštěcí obrazovka představuje počáteční bod přístupu ke všem funkcím zařízení.

## Nové uspořádání položek

#### Přidání dlaždice aplikace

Na spouštěcí obrazovce přejedte z dolního okraje směrem nahoru nebo přejedte z horního okraje směrem dolů, otevřete panel Možnosti a pak klepněte na možnost All apps. Přejedte na ikoně aplikace nahoru nebo dolů, otevřete panel Možnosti a pak klepněte na možnost **Pin** to Start.

#### Přesouvání položky

Klepněte a podržte položku a přesuňte ji do jiného místa.

#### Změna velikosti položky

Přejedte po položce nahoru nebo dolů. Na položce se zobrazí zatržítko a v dolní části obrazovky se zobrazí panel Možnosti. Klepnutím na položku **Larger** ho zvětšete nebo na položku **Smaller** ho zmenšete.

#### Odebírání položky

Přejedte po položce nahoru nebo dolů a pak klepněte na možnost **Unpin from Start**.

#### Změna režimu zobrazení dlaždic

Některé položky na spouštěcí obrazovce se zobrazí jako aktivní dlaždice, na kterých se zobrazí stručný souhrn jejich obsahu. Chcete-li změnit aktivní dlaždici na statickou dlaždici, přejedte po dlaždici nahoru nebo dolů a pak klepněte na možnost **Turn live tile off**.

# Používání funkcí

Používání funkcí pro přístup k základním funkcím, například vyhledávání, sdílení souborů nebo nastavení. Po zobrazení panelu Funkce na pravé straně obrazovky se na levé straně zobrazí panel oznámení s aktuálním časem a datem, stavem připojení sítě Wi-Fi a úrovní nabití akumulátoru.

Chcete-li použít Funkce, přejedte z pravého okraje obrazovky proti středu obrazovky.

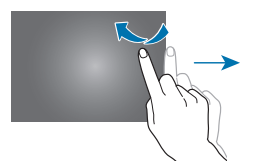

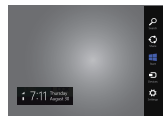

Můžete použít následující funkce:

- Search: Vyhledávání dat v aplikacích.
- Share: Sdílení souborů s ostatními uživateli.
- Start: Návrat do spouštěcí obrazovky nebo otevření poslední aplikace.
- Devices: Sdílení souborů s připojenými zařízeními.
- Settings: Přístup k panelu nastavení ke konfiguraci nastavení pro zařízení nebo aplikace.

# Používání aplikací

Zařízení může spouštět mnoho různých typů aplikací, v rozsahu od médií po Internetové aplikace. Některé aplikace budou dostupné pouze v režimu plochy systému Windows.

## Spuštění aplikace

Na spouštěcí obrazovce nebo obrazovce aplikací klepněte na ikonu aplikaci a otevřete ji.

# Otevření poslední spuštěné aplikace

Přejeďte z levého okraje obrazovky do středu obrazovky a otevřete poslední použitou aplikaci.

## Přepínání aplikací

Přejedte dovnitř z levého okraje obrazovky a pak znovu zpět a otevřete seznam aktivních aplikací.

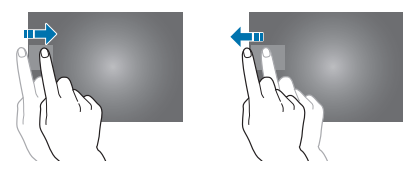

Chcete-li tuto funkci deaktivovat, přejedte z pravého okraje obrazovky proti středu obrazovky a klepněte na tlačítko Settings → Change PC settings → General a pak přetáhněte přepínač Allow switching between recent apps doleva.

Základy

### Používání dvojitého zobrazení

Chcete-li spustit dvě aplikace na obrazovce najednou, přepněte do dvojitého zobrazení.

Při používání aplikace otevřete seznam aktivních aplikací, přetáhněte aplikaci doprava a pak ji upusťte v místě, kde se zobrazí oddíl.

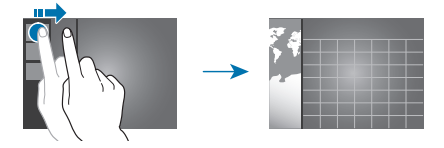

Klepněte a podržte oddíl a pak přetažením upravte velikost každého panelu aplikace.

Chcete-li se vrátit do samostatného zobrazení, klepněte a podržte oddíl a pak ho přetáhněte doleva nebo doprava na okraj obrazovky.

## Ukončení aplikace

Nepoužívané aplikace ukončujte, ušetříte tak energii baterie a zachováte výkon zařízení.

Klepněte na možnost **Task Manager** na obrazovce Aplikace, vyberte aplikaci a pak klepnutím na položku **End** task ji zavřete. Obrazovku Aplikace můžete také přetáhnout směrem dolů z horního okraje obrazovky a uzavřít ji.

# **Obrazovka Aplikace**

Obrazovka Aplikace zobrazuje ikony všech aplikací, včetně nově nainstalovaných aplikací.

Na spouštěcí obrazovce přejedte z dolního okraje směrem nahoru nebo přejedte z horního okraje směrem dolů, otevřete panel Možnosti a pak klepnutím na možnost **All** apps otevřete obrazovku Aplikace.

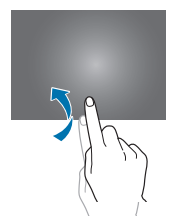

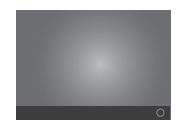

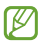

Poloha panelu možností se může lišit v závislosti na aplikaci.

### Instalace aplikací

Ke stahování a instalaci aplikací použijte obchody s aplikacemi, například **Store**.

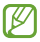

Na toto zařízení nelze nainstalovat aplikace plochy systému Windows. Zařízení dokáže spustit pouze aplikace z obchodu Windows Store.

### **Odinstalace aplikací**

Přejeďte po aplikaci nahoru nebo dolů a pak klepněte na možnost **Uninstall**.

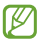

Některé výchozí aplikace, které byly součástí zařízení od zakoupení nelze odinstalovat.

# Aplikace plochy systému Windows

Režim plochy systému Windows používejte stejně jako běžný počítač se systémem Windows. V režimu plochy systému Windows můžete spustit aplikace plochy systému Windows, například Windows Accessories. Na obrazovce Aplikace vyberte aplikaci plochy a spusťte ji.

# Microsoft Office 2013 (Office Home and Student 2013 RT Preview)

Použijte programy Microsoft Office, například Excel a Word.

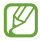

Nainstalována je edice Office Home and Student 2013 RT Preview. Poslední verze sady Office bude nainstalována pomocí služby Windows Update, až bude dostupná (volně ke stažení, mohou být účtovány poplatky poskytovatele mobilních služeb). Některé funkce a programy nejsou podporovány. Viz stránka http://office.com/officeRT.

### Windows Accessories

Jako pomoc při práci používejte užitečné nástroje, například kalkulačku a poznámkový blok.

### Windows Ease of Access

Ke zlepšení dostupnosti obsahu nebo funkcí použijte aplikace, například aplikaci Lupa a funkci převodu textu na řeč.

### Windows System

Pro správu nastavení systému Windows použijte aplikace jako Command Prompt a Windows Defender.

# Oznámení

Při různých událostech zařízení zobrazí oznámení s upozorněním.

Chcete-li nastavit délku zobrazení upozornění, přejedte z pravého okraje obrazovky proti středu obrazovky a klepněte na tlačítko Settings → Change PC settings → Ease of Access → Show notifications for.

Chcete-li nastavit délku skrytí upozornění než se znovu zobrazí, přejeďte z pravého okraje obrazovky proti středu obrazovky a klepněte na tlačítko **Settings → Notifications**.

# Zadávání textu

K zadávání textu použijte klávesnici typu Qwerty.

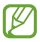

Zadávání textu není v některých jazycích podporováno. Chcete-li zadat text, musíte změnit jazyk zápisu na jeden z podporovaných jazyků.

## Používání klávesnice typu Qwerty

#### Změna rozvržení klávesnice

Chcete-li změnit rozvržení klávesnice, klepněte na možnost a vyberte jednu z následujících možností:

- 💷 : Zjednodušená klávesnice typu Qwerty.
- E団: Rozdělená klávesnice typu Qwerty pro zadávání textu pomocí obou rukou.
- m: Standardní klávesnice typu Qwerty.

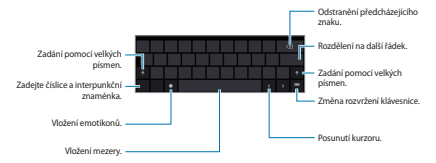

#### Zadání velkých písmen

Před zadáním znaku klepněte na klávesu 🚮. Pro všechna velká písmena klepněte na klávesu dvakrát.

#### Změna jazyka klávesnic

Chcete-li zadávat text v jiných jazycích, musíte přidat další klávesnice. Přejedte z pravého okraje obrazovky proti středu obrazovky a klepněte na tlačítko Settings → Change PC settings → General → Language preferences → Add a language, vyberte jazyk a pak klepněte na tlačítko Add.

Chcete-li změnit jazyky, klepněte na možnost e a pak vyberte jeden jazyk ze zobrazeného seznamu jazyků klávesnic.

#### Ruční psaní

Klepněte na položku → ☑, zapište slovo pomocí prstu a pak klepněte na položku **Insert**.

Chcete-li zobrazit průvodce ručním psaním, klepněte na možnost 📧.

# Kopírování a vkládání

Klepněte na text, chcete-li vybrat více nebo méně textu, přetáhněte možnost O, znovu na text klepněte a pak klepněte na možnost **Copy** ke kopírování nebo **Cut** pro vyjmutí. Vybraný text se zkopíruje do schránky.

Chcete-li ho vložit do pole zadávání textu, umístěte kurzor do bodu, kde by měl být vložen a pak klepněte na možnost  $o \rightarrow Paste$ .

# Připojení k síti Wi-Fi

Připojte zařízení k síti Wi-Fi a používejte síť Internet. (str. 75)

### Zapnutí nebo vypnutí sítě Wi-Fi

Přejedte z pravého okraje obrazovky proti středu obrazovky a klepněte na tlačítko Settings → Change PC settings → Wireless a pak přetažením přepínače WiFi doprava ho zapněte. Přetažením přepínače WiFi doleva ho vypněte.

| r | 77 | 2 |
|---|----|---|
| L | ĸ  | 4 |
| L | ٢  | J |

- Zařízení využívá neharmonizovanou frekvenci a je určeno k použití ve všech evropských zemích. Sítě WLAN mohou být v budovách provozovány bez omezení v celé Evropské unii, ale nemohou být provozovány mimo budovy.
- Nepoužíváte-li síť Wi-Fi, vypněte ji a šetřete energii baterie.

### Připojování k sítím Wi-Fi

Přejeďte z pravého okraje obrazovky proti středu obrazovky a klepněte na tlačítko **Settings**  $\rightarrow$  **Available**.

Vyberte síť ze seznamu nalezených sítí Wi-Fi, klepněte na možnost **Connect automatically** — **Connect**, dle potřeby zadejte heslo a pak klepněte na tlačítko **Next**. Po připojení zařízení k síti Wi-Fi se zařízení automaticky připojí, kdykoliv bude síť dostupná.

# Přenos souborů

Přesuňte nebo zkopírujte zvukové soubory, video soubory, snímky nebo jiné typy souborů ze zařízení na paměťové karty nebo úložiště USB a podobně.

- Vložte paměťovou kartu nebo připojte úložné zařízení USB do USB portu.
- 2 Na obrazovce Aplikace klepněte na možnost Computer.
- 3 Přeneste soubory mezi zařízením a paměťovou kartou nebo úložným zařízením USB.

# Zabezpečení zařízení

Zabraňte ostatním v používání nebo přístupu k osobním údajům a informacím uloženým v zařízení pomocí funkcí zabezpečení. Kdykoliv zařízení odemykáte, vyžaduje zadání přednastaveného hesla.

### Nastavení hesla

Přejedte z pravého okraje obrazovky proti středu obrazovky a klepněte na tlačítko Settings → Change PC settings → Users → Create a password. Zadejte heslo a nápovědu a pak klepněte na tlačítko Next → Finish.

Vyberte možnost z rozevíracího menu Require a password after the display has been off for.

Základy

### Nastavení obrázkového hesla

Přejedte z pravého okraje obrazovky proti středu obrazovky a klepněte na tlačítko Settings → Change PC settings → Users → Create a picture password.

Zadejte aktuální heslo, klepněte na možnost **OK**  $\rightarrow$  **Choose picture**, vyberte jeden z obrázků uložených v zařízení a pak klepněte na možnost **Open**  $\rightarrow$  **Use this picture**.

Nakreslete na obrázek tři gesta, pak nakreslení opakujte pro jejich ověření a klepněte na tlačítko **Finish**.

### Nastavení kódu PIN

Otevřete panel Funkce a klepněte na možnost Settings  $\rightarrow$  Change PC settings  $\rightarrow$  Users  $\rightarrow$  Create a PIN.

Zadejte aktuální heslo a klepněte na tlačítko **OK**. Zadejte poslední čtyři čísla, pro ověření znovu zadejte kód PIN a pak klepněte na tlačítko **Finish**.

## Odemykání zařízení

Obrazovku zapněte stisknutím vypínače nebo tlačítka Windows, přetáhněte pozadí obrazovky zámku nahoru a zadejte heslo.

Pokud jste nastavili kód PIN, klepněte na možnost **Sign-in** options a vyberte možnost odemknutí zařízení pomocí jiné metody.
Pokud jste nastavili obrázkové heslo, klepněte na možnost Switch to password a odemkněte zařízením zadáním hesla.

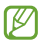

Pokud kód k odemknutí zapomenete, můžete zařízení nechat resetovat v servisním středisku Samsung.

# Aktualizace zařízení

Udržujte zařízení aktualizované pomocí stahování a instalace aktualizací, například servisních balíčků a záplat pro operační systémy a další aplikace společnosti Microsoft.

Zařízení je nastaveno na automatické stahování a instalaci aktualizací. Chcete-li manuálně zkontrolovat dostupné aktualizace, přejedte z pravého okraje obrazovky proti středu obrazovky a klepněte na tlačítko **Settings**  $\rightarrow$ **Change PC settings**  $\rightarrow$  **Windows Update**  $\rightarrow$  **Check for updates now**.

# Komunikace

# People

Tuto aplikaci použijte ke správě kontaktů, včetně telefonních čísel, e-mailových adres a dalších položek.

Na obrazovce Aplikace klepněte na položku People.

### Nastavení účtu

Tato aplikace vyžaduje účet Microsoft. Pokud již nemáte zaregistrovaný účet v zařízení, postupujte podle pokynů na obrazovce a dokončete nastavení účtu.

# Správa kontaktů

#### Vytvoření kontaktu

Otevřete panel Možnosti, klepněte na položku **New** a pak zadejte kontaktní informace.

#### Úpravy kontaktu

Vyberte kontakt, který chcete upravit, otevřete panel Možnosti a pak klepněte na možnost **Edit**.

#### Odstranění kontaktu

Vyberte kontakt, který chcete odstranit, otevřete panel Možnosti a pak klepněte na možnost **Delete**.

### Hledání kontaktů

Použijte jednu z následujících metod hledání:

- · Rolujte doleva nebo doprava v seznamu kontaktů.
- Chcete-li přepnout zobrazení indexu, přitáhněte prsty na obrazovce k sobě.

Po výběru kontaktu proveďte jednu z následujících akcí.

- Send email: Vytvoření e-mailové zprávy.
- Call mobile: Zahájí volání pomocí aplikace pro volání přes síť Internet.
- View profile: Zobrazí větší podrobnosti o kontaktu.

#### Import a export kontaktů

#### Přidávání účtů

Chcete-li přidat kontakty pro vaše e-maily nebo účty sociálních sítí do zařízení, přejedte z pravého okraje obrazovky proti středu obrazovky a klepněte na tlačítko Settings – Accounts – Add an account – a podle pokynů na obrazovce dokončete nastavení účtu.

#### Synchronizace s účty Microsoft nebo stránkami sociálních sítí

Pokud přidáte nebo odstraníte kontakt v zařízení, bude také přidán nebo odstraněn z účtů Microsoft nebo SNS a podobně. Komunikace

### Zobrazení příspěvků ze sociálních sítí

Klepněte na možnost **What's new**, otevřete panel Možnosti a pak klepněte na tlačítko **Refresh**.

Chcete-li přidat komentář, vyberte příspěvek, zadejte text do textového pole v pravé dolní části obrazovky a pak klepněte na možnost **Reply** nebo **Comment**.

## Mail

Tuto aplikaci použijte k odeslání nebo zobrazení e-mailových zpráv.

Na obrazovce Aplikace klepněte na položku Mail.

#### Nastavení e-mailových účtů

Při prvním otevření aplikace Mail nastavte e-mailový účet.

Zadejte e-mailovou adresu a heslo a pak dokončete nastavení podle pokynů na obrazovce.

Chcete-li nastavit další e-mailový účet, přejedte z pravého okraje obrazovky proti středu obrazovky a klepněte na tlačítko **Settings** — **Accounts** — **Add an account**.

#### Odesílání zpráv

Chcete-li přidat příjemce ze seznamu kontaktů, klepněte na ikonu ⊕.

Chcete-li přidat další příjemce, klepněte na možnost Show more.

Otevřete panel Možnosti a klepnutím na položku Attachments připojte obrázky, videa a další.

# Čtení zpráv

Vyberte e-mailový účet, který chcete použít a načtěte nové zprávy. Chcete-li manuálně načíst nové zprávy, otevřete panel Možnosti a pak klepněte na položku **Sync**.

Chcete-li si zprávu přečíst, klepněte na ni.

Klepněte na přílohu a pak klepněte na položku **Open** a otevřete ji nebo **Save** a uložte ji.

# Messaging

Tuto aplikaci použijte k chatování s ostatními.

Na obrazovce Aplikace klepněte na položku Messaging.

# Přidávání přátel

Otevřete panel Možnosti, klepněte na možnost **Invite**   $\rightarrow$  Add a new friend, zadejte e-mailovou adresu a pak klepněte na tlačítko Next  $\rightarrow$  Invite. Komunikace

## Chat s přáteli

Klepněte na možnost **New message**, přidat příjemce a pak zadejte zprávu.

# Odstranění historie chatu

Chat se ukládá automaticky. Chcete-li odstranit historii chatu, otevřete panel Možnosti a klepněte na položku **Delete**.

# ChatON

Tuto aplikaci použijte, chcete-li chatovat s libovolným zařízením, které má mobilní telefonní číslo.

Na obrazovce Aplikace klepněte na položku ChatON.

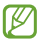

Dostupnost této aplikace závisí na oblasti a poskytovateli služeb.

Zadáním telefonních čísel nebo e-mailových adres účtů Samsung nebo výběrem kamarádů ze seznamu návrhů vytvořte seznam kamarádů.

Vyberte kamaráda, se kterým chcete začít chat.

# Web a sítě

# **Internet Explorer**

Tuto aplikaci použijte k procházení internetu.

Na obrazovce Aplikace klepněte na položku Internet Explorer.

### Zobrazení webových stránek

Klepněte na pole adresa, zadejte webovou adresu a pak klepněte na ikonu 💽.

## Otevření nové stránky

Otevřete panel možnosti a pak klepněte na ikonu 🔘.

Chcete-li přejít na jinou webovou stránku, otevřete panel Možnosti a klepnutím na stránku ji vyberte.

### Záložky

Chcete-li přidat aktuální webovou stránku do záložek, stiskněte položku Ø→ Add to favourites.

Chcete-li otevřít webovou stránku pomoc záložky, klepněte na pole adresy a pak klepněte na stránku pod možností Favourites. Web a sítě

#### Historie

Otevřete panel Možnosti a otevřete webovou stránku ze seznamu nedávno navštívených webových stránek. Chceteli vymazat historii, přejedře z pravého okraje obrazovky proti středu obrazovky a klepněte na tlačítko Settings → Internet Options a pak klepněte na položku Delete pod položkou Delete Browsing History.

### Odkazy

Klepněte a podržte odkaz na webovou stránku a otevřete ji na nové stránce nebo kopírujte.

### Sdílení webových stránek

Chcete-li sdílet adresu webové stránky s dalšími osobami, přejedte z pravého okraje obrazovky proti středu obrazovky a klepněte na tlačítko **Share**.

# Bing

Použijte tuto aplikaci k vyhledávání informací a procházení webových stránek.

Na obrazovce Aplikace klepněte na položku Bing.

Klepněte do pole hledání a pak zadejte klíčové slovo. Pro vyhledávání stránek nebo obrázků souvisejících s tématem vyberte téma.

Klepněte na možnost **Trending** v dolní části obrazovky a zobrazte témata trendů.

# Bluetooth

Aplikace Bluetooth vytváří přímé bezdrátové připojení mezi dvěma zařízeními na krátké vzdálenosti.

- Některá zařízení, obzvláště ta, která nejsou testována nebo schválena společností Bluetooth SIG, nemusejí být se zařízením kompatibilní.
- Nepoužívejte Bluetooth k nezákonným účelům (například pirátské kopie souborů nebo ilegální odposlouchávání hovorů pro komerční účely).

Společnost Samsung není zodpovědná za případné následky ilegálního zneužití funkce Bluetooth.

Chcete-li aktivovat funkci Bluetooth, přejedte z pravého okraje obrazovky proti středu obrazovky a klepněte na tlačítko Settings – Change PC settings – Wireless a pak přetažením přepínače Bluetooth doprava funkci zapněte.

### Párování s jinými zařízeními Bluetooth

Otevřete panel Funkce, klepněte na možnost Settings → Change PC settings → Devices → Add a device a zobrazte zjištěná zařízení. Vyberte zařízení, se kterým chcete provést párování a pak přijměte automaticky vytvořený přístupový klíč na obě zařízení. Web a sítě

# doubleTwist AirSync

Tuto aplikaci použijte k připojení zařízení k počítači pomocí sítě Wi-Fi pro sdílení nebo přehrávání mediálních souborů.

Na obrazovce Aplikace klepněte na položku **doubleTwist** AirSync.

|    | Ø |
|----|---|
| S. | _ |

- Ujistěte se, že jsou již všechna zařízení připojena ke stejné síti.
- Ujistěte se, že je v počítači nainstalována aplikace doubleTwist.

Ve vašem počítači otevřete aplikaci **doubleTwist**, klikněte na název zařízení a pak zadejte kód PIN zobrazený na zařízení.

Po provedení připojení přeneste soubory mezi vaším zařízením a počítačem.

# NFC

Vaše zařízení umožňuje čtení značek NFC (Near Field Communication), které obsahují informace. Můžete také používat tuto funkci pro sdílení dat s dalšími zařízeními se zaplou funkcí NFC.

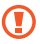

Zařízení obsahuje integrovanou anténu NFC. Se zařízením zacházejte opatrně, abyste anténu NFC nepoškodili.

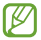

Pokud dojde k uzamknutí obrazovky, vaše zařízení nebude načítat značky NFC nebo načítat data.

Chcete-li aktivovat funkci NFC, otevřete panel Funkce, klepněte na možnost **Settings** → **Change PC settings** → **Wireless** a pak přetažením přepínače NFC doprava funkci zapněte.

## Čtení informací ze značky NFC

Příložte oblast NFC antény (འŋ) na zadní straně vašeho zařízení do blízkosti NFC štítku. Klepněte na možnost **Receive content?** když se objeví na obrazovce. Zobrazí se informace ze značky. Web a sítě

### Odesílání a příjem dat

Vyberte kontakt nebo snímek nebo pro odeslání otevřete webovou stránku. Přejedte z pravého okraje obrazovky proti středu obrazovky a klepněte na možnost **Devices** → **Tap and send**. Přiložte oblast NFC antény (འŋ) na zadní straně vašeho zařízení do blízkosti NFC štítku. Když se na druhém zařízení zobrazí nápis **Receive content?**, klepněte na obrazovku a přijměte data.

# Média

# Music

Tuto aplikaci použijte k poslechu hudby.

Na obrazovce Aplikace klepněte na položku Music.

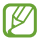

- Některé formáty souborů nejsou podporovány v závislosti na verzi softwaru zařízení.
- Některé soubory se nemusí přehrát správně, v závislosti na použitém kódování.

# Přehrávání hudby

Rolujte doleva nebo doprava na možnost **my music**, klepněte na položku **Open or play something** a pak vyberte skladbu, kterou chcete přehrát.

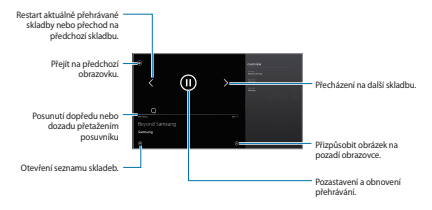

Média

Otevřete panel Možnosti a vyberte jednu z následujících možností:

- Open file: Otevřít hudební soubor.
- Shuffle: Zapnutí režimu náhodného přehrávání.
- Repeat: Změna režimu opakování.

# Camera

Tuto aplikaci použijte k vytváření fotografií nebo videí.

Možnost Photo použijte k zobrazení fotografií a videí nasnímaných fotoaparátem zařízení. (str. 53)

Na obrazovce Aplikace klepněte na položku Camera.

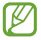

Fotoaparát se při nečinnosti automaticky vypne.

#### Etiketa fotoaparátu

- · Nefotte nebo nefilmujte ostatní osoby bez jejich svolení.
- Nefoťte nebo nefilmujte v místech, kde je to zakázáno zákonem.
- Nefotte nebo nefilmujte v místech, kde byste mohli porušit soukromí ostatních osob.

### Pořizování fotografií

#### Pořízení fotografie

Použiite iednu z následujících metod:

- Chcete-li pořídit fotografii, klepněte na obrazovku.
- Klepněte a podržte obrázek na obrazovce náhledu, kam se má fotoaparát zaostřit a pak prst uvolněte a vytvořte fotografii.

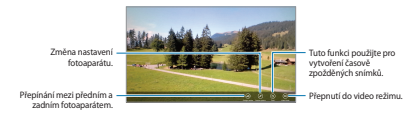

### Záznam videí

#### Záznam videa

Klepněte na možnost Video Mode a pak klepněte na obrazovku a vytvořte video. Chcete-li přehrávání zastavit, znovu klepněte na obrazovku.

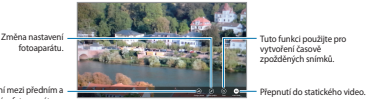

fotoaparátu.

Přepínání mezi předním a zadním fotoaparátem.

Média

### Konfigurace nastavení fotoaparátu

Chcete-li konfigurovat nastavení fotoaparátu, klepněte na položku **Camera options**. Ne všechny následující možnosti jsou dostupné jak v režimech statického fotoaparátu, tak i videokamery. Dostupné možnosti se mohou lišit v závislosti na použitém režimu.

- Photo resolution / Video resolution: Vybere rozlišení.
  Pro vyšší kvalitu použijte vyšší rozlišení. Nicméně vyšší rozlišení zabere více paměti.
- Audio device: Vybere vstupní zvukové zařízení.
- White Balance: Vybere vhodné vyvážení bílé barvy, aby měly obrázky realistický rozsah barev. Nastavení je určeno pro konkrétní stavy osvětlení. Tato nastavení jsou podobná rozsahu teplot pro expozici vyvážení bílé barvy v profesionálních fotoaparátech.
- Image Effect: Vybere mezi různými dostupnými fotografickými efekty.
- Exposure Value: Toto nastavení určuje, kolik světla čidlo fotoaparátu pojme. Pro slabě osvětlené situace použijte vyšší hodnotu expozice.
- Focus Mode: Vybere režim ohniska. Normal je ovládáno pomocí fotoaparátu. Macro je určeno pro velmi blízké objekty.
- Flash: Vyberte režim Blesk. Možnost Auto je ovládána fotoaparátem.

# **Photos**

Tuto aplikace použijte k zobrazení obrázků a videa.

Na obrazovce Aplikace klepněte na položku Photos.

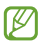

- Některé formáty souborů nejsou podporovány v závislosti na nainstalované verzi softwaru zařízení.
- Některé soubory se nemusí přehrát správně, záleží na tom, jak jsou šifrovány.

# Zobrazení snímků

Klepněte na možnost **Pictures library**, vyberte složku, kterou chcete otevřít a pak klepněte na snímek, který chcete zobrazit na celé obrazovce.

Přejděte vlevo nebo vpravo na další nebo předchozí obrázek.

#### Přibližování a oddalování

Chcete-li snímek přiblížit, roztáhněte na libovolném místě dva prsty. Naopak pro oddálení je přitáhněte k sobě.

## Zobrazení snímků na jiných zařízeních

Chcete-li snímky zobrazit na jiných zařízeních během přihlášení pomocí stejného účtu Microsoft, klepněte na možnost **Devices**. Pokud není v zařízení zaregistrovaný účet Microsoft, postupujte podle pokynů na obrazovce a dokončete nastavení účtu. Média

#### Zobrazení snímků na webu

Chcete-li zobrazit snímky ze služby sociálních sítí nebo úložiště SkyDrive, vyberte název služby. Pokud není účet služby sociálních sítí v zařízení zaregistrovaný, postupujte podle pokynů na obrazovce a dokončete nastavení účtu.

### Přehrávání videí

Video soubory zobrazují ikonu 🕑 v náhledu. Vyberte video, které chcete sledovat, a klepnutím na možnost **Video** ho spusťte.

## Odstranění obrázků

Použijte jednu z následujících metod:

- Ve složce přejedte nahoru nebo dolů na snímek a klepněte na tlačítko **Delete**.
- Se zobrazeným snímkem otevřete panel Možnosti a klepněte na položku **Delete**.

### Sdílení obrázků

Při zobrazení snímku přejedte na pravý okraj obrazovky proti prostřední části obrazovky a klepnutím na tlačítko **Share** ho odešlete ostatním.

### Nastavení pozadí obrazovky zámku

Při zobrazení snímku otevřete panel Možnosti a klepněte na možnost **Set as**  $\rightarrow$  **Lock screen** nastavení snímku jako pozadí obrazovky zámku.

# **Photo Editor**

Tuto aplikaci použijte k okrášlení fotografií pomocí různých efektů, například efektu olejové malby.

Na obrazovce Aplikace klepněte na položku Photo Editor.

Chcete-li otevřít snímek, vyberte jednu z následujících možností:

- Photos: Vybere ze snímků uložených v zařízení.
- Camera: Uloží fotografii k úpravám.

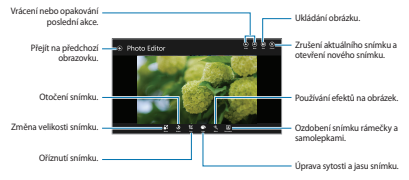

Chcete-li úlohu dokončit, klepněte na tlačítko Save, nastavte umístění, název souboru a typ souboru a pak klepněte na položku Save. Média

# Video

Tuto aplikaci použijte k přehrávání video souborů.

Na obrazovce Aplikace klepněte na položku Video.

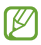

- Některé formáty souborů nejsou podporovány v závislosti na verzi softwaru zařízení.
- Některé soubory se nemusí přehrát správně, záleží na tom, jak jsou šifrovány.

### Přehrávání videí

Rolujte doleva nebo doprava na možnost **my videos**, klepněte na položku **Open or play something** a pak vyberte video, které chcete přehrát.

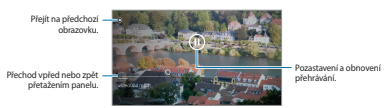

Otevřete panel Možnosti a vyberte jednu z následujících možností:

- · Open file: Otevřít video soubor.
- · Repeat: Změna režimu opakování.
- · Play To: Sdílí videa s ostatními uživateli.

# Finance

Tuto aplikaci můžete použít k získání finančních informací poskytovaných službou Bing. Můžete zobrazovat rady, hodnocení, zprávy, články a statistiky akciových trhů.

Na obrazovce Aplikace klepněte na položku Finance.

Rolujte do kategorie a pak vyberte článek, který si chcete přečíst. Můžete také otevřít panel Možnosti a vybrat kategorii.

Chcete-li do seznamu sledování hodnocení akcií přidat další společnosti, rolujte na možnost **Watchlist** a pak klepněte na ikonu ⊕.

# News

Tuto aplikaci můžete použít k získání aktuálních zpráv poskytovaných službou Bing.

Na obrazovce Aplikace klepněte na položku News.

Rolujte do kategorie a pak vyberte článek, který si chcete přečíst.

Chcete-li si přečíst články z konkrétního zdroje, otevřete panel Možnosti a klepněte na položku **Sources**.

Chcete-li obdržet zprávy o konkrétním tématu, otevřete panel Možnosti a klepněte na položku **My News**. Rolujte na možnost ADD A SECTION, klepněte na ikonu i a pak zadejte klíčové slovo.

Média

# Sport

Tuto aplikaci můžete použít k získání sportovních zpráv poskytovaných službou Bing. Můžete zobrazovat rozvrhy a výsledky pro různé druhy sportů.

Na obrazovce Aplikace klepněte na položku Sport.

Rolujte do kategorie a pak vyberte článek, který si chcete přečíst. Můžete také otevřít panel Možnosti a vybrat kategorii.

Chcete-li přidat sportovní ligu, otevřete panel Možnosti a klepněte na možnost **All Sports**.

Chcete-li informace o konkrétním týmu, otevřete panel Možnosti a klepněte na položku **Favorite Teams**  $\rightarrow \bigoplus$ .

# Travel

Tuto aplikaci můžete použít k získání cestovatelských informací poskytovaných službou Bing. Můžete zjišťovat cílová místa, lety nebo informace o hotelech.

Na obrazovce Aplikace klepněte na položku Travel.

Rolujte do kategorie a pak vyberte článek, který si chcete přečíst. Můžete také otevřít panel Možnosti a vybrat kategorii.

# Weather

Tuto aplikaci můžete použít k získání informací o počasí poskytovaných službou Bing. Můžete zobrazit aktuální počasí a předpovědi pro místní polohu nebo jiné oblasti, počasí ve světě a statistiku počasí.

Na obrazovce Aplikace klepněte na položku Weather.

Přejděte vlevo nebo vpravo a zobrazte aktuální počasí a předpovědi.

Chcete-li přidat místa, otevřete panel Možnosti a pak klepněte na položku **Places**  $\rightarrow$  **(b)**.

Chcete-li raději zobrazit počasí ve světě, otevřete panel Možnosti a pak klepněte na možnost **World weather**.

Chcete-li převést jednotky měření teploty, otevřete panel Možnosti a pak klepněte na možnost **Change to Celsius**.

# Aplikace a obchody s médii

# Store

Tuto aplikaci použijte k nákupu a stahování aplikací a her, které je možné na zařízení spustit.

Na obrazovce Aplikace klepněte na položku Store.

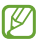

Dostupnost této aplikace závisí na oblasti a poskytovateli služeb.

## Instalace aplikací

Procházejte aplikace podle kategorie nebo je přetáhněte z pravého okraje obrazovky směrem proti středu obrazovky a klepnutím na tlačítko **Search** provedte vyhledávání aplikací pomocí klíčových slov.

Chcete-li zobrazit informace, vyberte aplikaci. Chcete-li ji stáhnout, klepněte na položku **instali.** Pokud je aplikace zpoplatněna, klepněte na možnost **Buy** a dokončete proces nákupu podle pokynů na obrazovce.

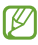

Pokud ke k dispozici nová verze jakékoliv nainstalované aplikace, tak se v horní části obrazovky zobrazí ikona aktualizace, která vás na aktualizaci upozorní.

# Games

Tuto aplikaci použijte k nákupu a stahování her. Pro hraní online her si můžete vytvořit vlastní profil.

Na obrazovce Aplikace klepněte na položku Games.

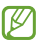

Dostupnost této aplikace závisí na oblasti a poskytovateli služeb.

Vyberte hru, o které chcete zobrazit další informace. Chceteli hry stáhnout, klepněte na položku **Play**.

# Nástroje

# Calendar

Tuto aplikaci použijte ke správě událostí a úloh.

Na obrazovce Aplikace klepněte na položku Calendar.

# Vytváření událostí

Klepněte na datum nebo časovou pozici.

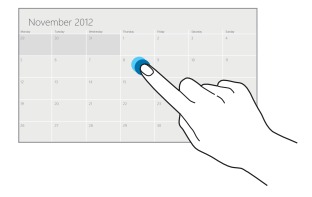

Zadejte název a určete, jaký kalendář chcete použít nebo s ním provést synchronizaci. Pak klepněte na možnost Show more a přidejte další podrobnosti, například četnost opakování události nebo kdy se má zobrazit upozornění na nacházející událost.

#### Změna typu kalendáře

Otevřete panel Možnosti a pak vyberte jeden z různých typů kalendářů, včetně měsíčního, týdenního nebo denního.

#### Odstranění událostí

Vyberte událost a pak klepněte na ikonu ().

# **SkyDrive**

Tuto aplikaci můžete použít k ukládání a sdílení vašich souborů s ostatními uživateli. Když uložíte soubory do složky aplikace SkyDrive, tak se vaše zařízení automaticky synchronizuje s webovým serverem a jakýmikoliv dalšími počítači, které mají nainstalovánu službu SkyDrive.

Na obrazovce Aplikace klepněte na položku SkyDrive.

Chcete-li odeslat soubory do složky SkyDrive, otevřete panel Možnosti, klepněte na možnost **Upload**, vyberte složku, vyberte soubory a pak klepněte na možnost Add to SkyDrive.

Chcete-li soubor zobrazit, vyberte složku a pak vyberte soubor.

# Box

Tuto aplikaci můžete použít k ukládání a sdílení vašich souborů s ostatními uživateli. Když uložíte soubory do složky aplikace Box, tak se vaše zařízení automaticky synchronizuje s webovým serverem a jakýmikoliv dalšími počítači, které mají nainstalovánu službu Box.

Na obrazovce Aplikace klepněte na položku Box.

Chcete-li se přihlásit, vyberte možnost **Log in**, zadejte e-mailovou adresu a heslo a pak klepněte na možnost **Log** in. Chcete-li si zaregistrovat účet, klepněte na možnost **Sign** up a nastavení účtu dokončete podle pokynů na obrazovce.

# Reader

Tuto aplikaci použijte k zobrazení souborů PDF nebo dokumentů XPS.

Na obrazovce Aplikace klepněte na aplikaci Reader.

Klepněte na možnost **Browse**, vyberte složku a soubor a pak klepněte na možnost **Open**.

Během prohlížení dokumentu otevřete panel Možnosti a vyberte jednu z následujících možností:

- · Find: Vyhledá textový řetězec v dokumentu.
- Two pages / One page / Continuous: Změní režim zobrazení.
- · Open: Otevře nový soubor.
- · Save as: Uloží dokument pod odlišným názvem.
- More: Otočí nebo zavře dokument nebo zobrazí poznámky nebo informace o souboru.

# Cestování a poloha

# Maps

Tuto aplikaci použijte ke zvýraznění umístění zařízení, vyhledání míst nebo získání tras.

Na obrazovce Aplikace klepněte na položku Maps.

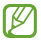

Dostupnost této aplikace závisí na oblasti a poskytovateli služeb.

## Hledání míst

Přejeďte z pravého okraje obrazovky proti středu obrazovky a klepněte na možnost **Search** a pak zadejte adresu.

Po nalezení umístění otevřete panel Možnosti a použijte následující možnosti:

- Clear map: Vymaže mapu.
- Map style: Změní režim zobrazení.
- My location: Zobrazí aktuální polohu.

# Získání pokynů, jak se dostat k cíli

Otevřete panel Možnosti, klepněte na možnost **Directions**, zadejte počáteční a koncová umístění a pak klepněte na možnost **Search**.

# Nastavení

# Otevření menu Nastavení

Tuto aplikaci použijte, chcete-li konfigurovat zařízení, nastavit možnosti aplikace a přidat uživatelské účty. Otevřete panel Funkce a klepněte na možnost **Settings** → **Change PC settings**.

# Personalise

Vyberte snímky a barvy obrazovky zámku, spouštěcí obrazovky a účtu Microsoft.

- Lock screen: Vybere snímek, který se zobrazí, když bude obrazovka zamknuta nebo vybere aplikace, které zobrazí stav a oznámení na obrazovce zámku.
- Start screen: Vybere snímek a barvu spouštěcí obrazovky.
- Account picture: Vybere snímek účtu Microsoft.

# Users

Změna nastavení pro uživatelské účty.

#### Your account

Zobrazení informací o účtu. Chcete-li používat účet Microsoft, klepněte na možnost Switch to a Microsoft account. Chcete-li synchronizovat uložená hesla s aplikacemi, webovými stránkami a sítěmi, klepněte na možnost Trust this PC.

### Sign-in options

- Create a password: Nastavení hesla účtu pro odemknutí zařízení. Po vytvoření hesla se tato možnost změní na Change your password.
- Create a picture password: Nastavení obrázkového hesla účtu pro odemknutí zařízení.
- Create a PIN: Nastavení kódu PIN pro odemknutí zařízení.
- Require a password after the display has been off for: Nastavení délky doby, po kterou bude zařízení čekat, než přejde do režimu zámku při vypnutí obrazovky.

#### Other users

Chcete-li povolit ostatním používání zařízení, přidejte další účty Microsoft.

# Notifications

Změna nastavení oznámení z aplikací.

#### Notifications

- Show app notifications: Nastavení zobrazení oznámení z aplikací.
- Show app notifications on the lock screen: Nastavení pro zobrazení oznámení z aplikací na obrazovce zámku.
- Play app notification sounds: Nastavení zařízení k přehrávání zvuku oznámení.

#### Show notifications from these apps

Nastavení samostatných aplikací k používání oznámení.

# Search

Změna nastavení funkce Vyhledávání.

### Search history

 Show the apps that I search for most often at the top: Nastavení pro zobrazení seznamu aplikací, které vyhledáváte nejčastěji.

- Let Windows save my searches as future search suggestions: Nastavení zařízení pro ukládání klíčových slov vyhledávání, která zadáte. Uložená klíčová slova se při dalším zadání klíčového slova zobrazi jako návrhy.
- Search history in Windows: Vymazání historie vyhledávání klepnutím na možnost Delete history.

#### Use these apps to search

Nastavení samostatných aplikací, které budou zahrnuty do vyhledávání.

# Share

Změna nastavení funkce sdílení.

#### Frequent

- Show the apps that I use most often at the top of the app list: Nastavení zobrazení seznamu aplikací, které často používáte ke sdílení obsahu zařízení.
- Show a list of how I share most often: Nastavení zobrazení seznamu častých umístění sdílení.
- Items in list: Vybere počet položek, které chcete zobrazit v seznamu častých umístění sdílení.

### Use these apps to share

Nastavení samostatných aplikací, které budou přidány do seznamu aplikací používaných při sdílení obsahu ze zařízení.

# General

Změna obecného nastavení operačního systému.

#### Time

Zobrazení aktuálního času a data, změna časového pásma nebo nastavení zařízení na automatické použití letního času.

# App switching

- Allow switching between recent apps: Nastavení zařízení pro otevření seznamu nedávno použitých aplikací, při přejetí z levého okraje obrazovky doprostřed obrazovky.
- When I swipe in from the left edge, switch to my most recent app: Nastaveni zařízení k přepinání na aplikace, které jste použili při přetažení z levého okraje obrazovky doprostřed a pak znovu zpět. Historii nedávných aplikací můžete odstranit klepnutím na možnost Delete history.

### **Touch keyboard**

- Show text suggestions as I type: Nastavení zařízení na předpovídání slov v souladu se zadáváním a zobrazení návrhu slov.
- Add a space after I choose a text suggestion: Nastavení zařízení pro vložení mezery za slovo ze seznamu návrhů.
- Add a full stop after I double-tap the Spacebar: Nastavení zařízení k vložení tečky při dvojitém klepnutí na mezerník.

Nastavení

- Capitalise the first letter of each sentence: Nastavení automatické změny prvního znaku na velký znak po ukončovacím interpunkčním znaménku, například tečce, otazníku nebo vykřičníku.
- Use all uppercase letters when I double-tap Shift key: Nastavení pro přepnutí do režimu caps lock po dvojitém klepnutí na klávesu shift.
- Play key sounds as I type: Nastavení zařízení k vydávání zvuku při klepnutí na klávesy klávesnice.
- Make the standard keyboard layout available: Povolení nebo zákaz standardní klávesnice Qwerty.

## Spelling

- Autocorrect misspelt words: Nastavení zařízení na automatické opravy chybně napsaných slov.
- Highlight misspelt words: Nastavení zařízení na automatické zvýraznění chybně napsaných slov.

#### Screen

 Adjust my screen brightness automatically: Nastavení automatického nastavení jasu displeje.

#### Language

 Language preferences: Otevření ovládacího panelu pro nastavení jazyka a klávesnice zařízení.
# Available storage

Zobrazení informací o paměti pro vaše zařízení. Chcete-li zobrazit velikost samostatných aplikací, klepněte na možnost **View app sizes**.

# Refresh your PC without affecting your files

Při zpomalení obnoví zařízení klepnutím na možnost Get started. Tato funkce restartuje nastavení počítače zařízení na tovární hodnoty bez ovlivnění osobních souborů nebo nastavení nainstalovaných aplikací.

# **Remove everything and reinstall Windows**

Při zpomalení obnoví zařízení klepnutím na možnost Get started. Obnovení výchozích továrních hodnot nastavení a odstranění všech vašich dat.

# Advanced start-up

Pro přístup do nabídky Spouštění systému Windows, která vám pomůže opravit problémy se spouštěním systému nebo změnit nastavení spouštění systému Windows, můžete zařízení restartovat. Klepněte na možnost **Restart now** → **Troubleshoot** → **Advanced options** → **Start-up Settings** → **Restart**.

# Privacy

Změna nastavení možností ochrany soukromí.

# Let apps use my location

Nastavení používání informací o poloze v aplikacích.

# Let apps use my name and account picture

Nastavit používání názvu účtu a obrázku v aplikacích.

# Help improve Windows Store by sending URLs for the web content that apps use

Nastavení zařízení k odeslání zpětné vazby o používání mobilních produktů systému Windows.

# Devices

Změna nastavení možností připojení zařízení.

# Devices

Zobrazení seznamu dalších zařízení nebo příslušenství připojeného k zařízení. Můžete přidat zařízení Bluetooth nebo odpojit vaše zařízení od připojených zařízení.

# **Download over metered connections**

Nastavení povolení stahování dat v zařízení pomocí měřených síťových připojení.

# Wireless

Změna nastavení pro řízení připojení k jiným zařízením nebo sítím.

# Flight mode

V tomto režimu budou všechny bezdrátové funkce zařízení vypnuty. Budete moci používat pouze služby, které nevyužívají připojení k síti.

# Wireless devices

- WiFi: Zapíná nebo vypíná funkci sítě Wi-Fi.
- Bluetooth: Zapíná nebo vypíná bezdrátovou funkci Bluetooth.
- GNSS: Aktivace nebo deaktivace funkce GPS.
- NFC: Aktivuje nebo deaktivuje funkci NFC a načte nebo zapíše značky NFC, které obsahují informace nebo sdílet data prostřednictvím NFC.

# **Ease of Access**

Otevřením a změnou následujících nastavení zlepšíte dostupnost zařízení.

- Use high contrast: Převrátí barvy displeje a zlepší viditelnost.
- Make everything on your screen bigger: Změní velikost písma ve všech aplikacích.

Nastavení

- Pressing Windows + Volume Up will turn on: Vyberte aplikaci, která se spustí po stisknutí tlačítka Windows a Zvýšení hlasitosti.
- Show notifications for: Nastavení doby zobrazení oznámení.
- Cursor thickness: Změna tloušťky kurzoru v polích zadávání textu.

# Sync your settings

Vyberte nastavení, které chcete synchronizovat s účtem Microsoft.

# Sync your settings

Nastavení synchronizace nastavení s účtem Microsoft.

# Settings to sync

Nastavení samostatných kategorií nastavení k synchronizaci.

# Sync over metered connections

- Sync settings over metered connections: Nastavení povolení synchronizace nastavení zařízení přes měřená síťová připojení.
- Sync settings over metered connections even when I'm roaming: Nastavení povolení synchronizace nastavení zařízení přes měřená síťová připojení i při roamingu.

# HomeGroup

Připojte se k HomeGroup na síti pro sdílení souborů s ostatními členy. Chcete-li umožnit ostatním zařízením v téže skupině přístup k vašim sdíleným souborům, zapněte funkci sdílení souborů v **Change sharing settings**.

# Windows Update

Kontrola aktualizací a aktualizací softwaru zařízení klepnutím na možnost **Check for updates now**.

# Řešení problémů

## Toto zařízení zobrazuje chybová hlášení sítě nebo služeb

- Pokud se nacházíte v oblasti se slabým signálem nebo nedostatečným příjmem, můžete signál ztratit. Přesuňte se do jiné oblasti a zkuste to znovu.
- Bez předplatného nelze získat přístup k některým možnostem. Další podrobnosti získáte u poskytovatele služeb.

## Dotyková obrazovka reaguje pomalu nebo nesprávně

Pokud vaše zařízení obsahuje dotykový displej a ten správně nereaguje, zkuste následující:

- Demontujte ochranné kryty z dotykové displeje.
  Ochranné kryty mohou bránit zařízení v rozpoznání vašich vstupů a nejsou pro zařízení s dotykovými displeji doporučeny.
- Před klepnutím na dotykový displej se ujistěte, že máte čisté a suché ruce.
- Restartujte zařízení a vymažte jakékoliv dočasné softwarové chyby.
- Ověřte, zda je software zařízení aktualizován na nejnovější verzi.
- Pokud je dotykový displej poškrabaný nebo poškozený, zaneste zařízení do místního servisního střediska Samsung.

# Zařízení zamrzá nebo obsahuje kritické chyby

Pokud zařízení zamrzá nebo se zasekává, může být pro obnovení funkce nutné zavřít programy nebo zařízení resetovat. Pokud se zařízení zaseklo a neodpovídá, stiskněte a podržte tlačítko napájení po dobu 7 – 10 sekund, dokud se zařízení nevypne.

Chcete-li restartovat zařízení bez odstranění stažených aplikací a vašich osobních souborů, přejedře z pravého okraje obrazovky směrem proti středu obrazovky a klepněte na tlačítko Settings → Change PC settings → General → Refresh your PC without affecting your files.

Pokud nedojde k vyřešení problému, provedte obnovení do továrního nastavení. Přejedte z pravého okraje obrazovky proti středu obrazovky a klepněte na tlačítko Settings  $\rightarrow$  Change PC settings  $\rightarrow$  General  $\rightarrow$  Remove everything and reinstall Windows.

Zařízení můžete také restartovat pomocí možnosti pokročilého spuštění. Přejedte z pravého okraje obrazovky proti středu obrazovky a klepněte na tlačítko **Settings** → **Change PC settings** → **General** → **Advanced start-up**.

# Zařízení pípá a ikona baterie je prázdná

Baterie je vybitá. Chcete-li pokračovat v používání zařízení, baterii nabijte. Řešení problémů

## Baterie se nenabíjí správně.

Baterii v zařízení nelze vyměnit bez pomoci servisu. Pokud máte problémy s baterií nebo je nutné ji vyměnit, vezměte zařízení do servisního centra Samsung.

# Zařízení je při dotyku horké

Při používání aplikací, které vyžadují více energie, nebo při používání aplikací v zařízení po delší dobu, může být zařízení na dotek horké. To je normální a nemělo by to mít žádný vliv na životnost ani výkon zařízení.

# Při spouštění fotoaparátu se zobrazí chybové zprávy

K provozu fotoaparátu musí mít zařízení dostatek paměti a kapacity baterie. Pokud se při spouštění fotoaparátu zobrazí chybové zprávy, zkuste následující:

- Baterii nabijte.
- Uvolněte část paměti přesunutím souborů do jiných úložných zařízení nebo odstraněním souborů ze zařízení.
- Restartujte zařízení. Pokud máte po vyzkoušení těchto rad stále problémy s použitím fotoaparátu, kontaktujte servisní centrum Samsung.

## Při otevírání hudebních souborů se zobrazí chybové zprávy

Některé hudební soubory se v zařízení Samsung z různých důvodů nemusí přehrát. Pokud se při otevírání hudebních souborů ve vašem zařízení zobrazí chybové zprávy, zkuste následující:

- Uvolněte část paměti přesunutím souborů do počítače nebo odstraněním souborů ze zařízení.
- Ujistěte se, že hudební soubor není chráněn službou DRM (Digital Rights Management). Pokud je soubor chráněn službou DRM, ujistěte se, že máte příslušnou licenci nebo klíč k přehrávání souboru.
- Ujistěte se, že vaše zařízení podporuje typ souboru.

# Nelze najít jiné zařízení Bluetooth

- Ujistěte se, že je bezdrátová funkce Bluetooth v zařízení aktivní.
- Je-li to nutné, tak se ujistěte, že je bezdrátová funkce Bluetooth v zařízení, ke kterému se chcete připojit, aktivní.
- Ujistěte se, že vaše zařízení a další zařízení Bluetooth se nachází blíže než je maximální dosah funkce Bluetooth (10 m).

Pokud výše uvedené rady problém nevyřešily, kontaktujte servisní centrum Samsung.

## Po celém obvodu pouzdra zařízení se objevila úzká mezera

- Tato mezera je nezbytný konstrukční prvek a může docházet k lehkým otřesům nebo vibracím součástí.
- Časem může tření mezi součástmi způsobit, že se tato mezera mírně rozšíří.

# Bezpečnostní informace

Tyto bezpečnostní informace zahrnují obsah pro mobilní zařízení. Některé části se nemusí týkat vašeho zařízení. Abyste zabránili poranění sama sebe nebo ostatních, případné poškození zařízení, přečtěte sí bezpečnostní informace týkající se vašeho zařízení, než začnete toto zařízení používat.

### Varování: Zabraňte úrazu elektrickým proudem, požáru nebo výbuchu

Nepoužívejte poškozené elektrické kabely či zástrčky nebo uvolněné elektrické zásuvky

Nedotýkejte se napájecího kabelu mokrýma rukama a při odpojování nabíječky netahejte za kabel

Neohýbejte či jinak nepoškozujte napájecí kabel

Nepoužívejte zařízení během nabíjení a nedotýkejte se zařízení mokrýma rukama

Nezkratujte nabíječku ani zařízení

Neupouštějte nabíječku ani zařízení a nevystavujte je nárazům

Nenabíjejte baterii nabíječkou, která nebyla schválena výrobcem

Nepoužívejte zařízení během bouřky

Toto zařízení se může porouchat a může se zvýšit riziko úrazu elektrickým proudem.

Nemanipulujte s poškozenou či netěsnou Lithio-lontovou (Li-lon) baterií Pro bezpečnou likvidaci Li-lon baterie se obratte na nejbližší autorizované servisní centrum.

#### Bezpečnostní informace

#### Manipulaci a likvidaci zařízení a nabíječky provádějte opatrně

- Používejte pouze baterii a nabíječku navrženou výhradně pro vaše zařízení. Nekompatibilní baterie a nabíječka může způsobit vážná poranění nebo poškození zařízení.
- Baterii ani zařízení nikdy nelikvidujte v ohni. Při likvidaci použité baterie a zařízení se řidte všemi místními předpisy.
- Nikdy nevkládejte baterii ani zařízení do topných zařízení, například do mikrovlnné trouby, běžné trouby nebo radiátorů. V případě přehřátí by zařízení mohlo explodovat.
- Zařízení nikdy nemačkejte ani nepropichujte. Nevystavujte zařízení vysokému vnějšímu tlaku, mohlo by dojít k vnitřnímu zkratu a přehřátí.

#### Zařízení, baterii a nabíječku chraňte před poškozením

- Nevystavujte zařízení ani baterii velmi nízkým nebo velmi vysokým teplotám.
- Extrémní teploty mohou poškodit zařízení a snížit kapacitu nabíjení a životnost zařízení i baterie.
- Dbejte na to, aby se baterie nedostala do kontaktu s kovovými předměty, protože by mohlo dojít ke spojení pólů + a – na baterii a následně k dočasnému nebo trvalému poškození baterie.
- Nikdy nepoužívejte poškozenou nabíječku nebo baterii.

### Výstraha: Dodržujte veškerá bezpečnostní upozornění a předpisy při používání zařízení v oblastech s omezeními

#### Nepoužívejte zařízení v blízkosti jiných elektronických zařízení

Většina elektronických zařízení vysílá signály na rádiové frekvenci. Zařízení může být jinými elektronickými zařízeními rušeno.

#### Nepoužívejte zařízení v blízkosti kardiostimulátoru

- Pokud možno, zařízení používejte ve vzdálenosti nejméně 15 cm od kardiostimulátoru - zařízení jej může rušit.
- Abyste minimalizovali možné rušení s kardiostimulátorem, používejte zařízení pouze na straně těla, na které nemáte kardiostimulátor.

#### Nepoužívejte zařízení v nemocnici či v blízkosti lékařského zařízení, které by mohlo být rušeno rádiovými signály

Pokud používáte lékařský přístroj, obratte se před použitím přístroje na jeho výrobce, abyste se ujistili, zda bude či nebude mít radiofrekvenční záření vysílané zařízením na přístroj vliv.

#### Pokud používáte naslouchátko, obraťte se na výrobce, aby vám poskytl informace o radiofrekvenčním záření

Radiofrekvenční záření vysílané zařízením může způsobovat rušení některých naslouchátek. Před použítím zařízení se obratte na výrobce, který vám poskytne informace o vlivu radiofrekvenčního záření vysílaného zařízením na naslouchátka.

#### Ve výbušném prostředí zařízení vypínejte

- Ve výbušném prostředí nevyndávejte baterii a zařízení vypněte.
- Ve výbušném prostředí se vždy řídte příslušnými nařízeními, pokyny a symboly.
- Zařízení nepoužívejte na čerpacích stanicích, v blízkosti paliv nebo chemikálií nebo ve výbušném prostředí.
- Neukládejte ani nepřevážejte hořlavé kapaliny, plyny nebo výbušné látky ve stejné části vozu jako zařízení, jeho díly či příslušenství.

#### Rozbušky, odpalovací oblasti

Nacházite-li se v odpalovací oblasti či v oblasti označené pokyny vyzývajícími k vypnutí "obousměrných rádií" a "elektronických zařízení", vypněte svůj mobilní telefon či jiné bezdrátové zařízení, abyste předešli vzájemnému rušení s odpalovacími pracemi.

#### Na palubě letadla zařízení vypněte

Zařízení může způsobovat rušení elektronických navigačních přístrojů letadla.

#### Zařízení může způsobovat rušení automobilových přístrojů

Funkčnost elektronických zařízení v automobilu může být poškozena kvůli radiofrekvenčnímu rušení z vašeho zařízení. Další informace vám poskytne výrobce.

### Řidře se všemi bezpečnostními výstrahami a nařízeními týkající se používání mobilních zařízení při řízení motorového vozidla

Při řízení je vaší hlavní prioritou věnovat se ovládání vozidla. Pokud je to zakázáno zákonem, nikdy při řízení nepoužívejte mobilni zařízení. Pro vaši bezpečnost i bezpečnost ostatních používejte zdravý rozum a pamatujte na následující doporučení:

- Seznamte se se tímto zařízením a jeho funkcemi usnadnění, jako jsou např. rychlá či opakovaná volba. Tyto funkce vám pomohou snížit množství času potřebné pro vytočení nebo příjem hovoru.
- Umístěte zařízení tak, abyste jej měli stále na dosah. Ujistěte se, že můžete bezdrátové zařízení používat, aniž přestali sledovat provoz na silnici.
   Pokud vám někdo volá v nevhodnou dobu, použijte k přijetí hovoru hlasovou schránku.
- Netelefonujte za hustého provozu či nebezpečných povětrnostních podmínek. Déšť, plískanice, sníh, led, ale také silný provoz mohou být nebezpečné.
- Za jízdy si nedělejte poznámky ani nehledejte telefonní čísla. Pořizování poznámek nebo listování kontakty odvádí pozornost od vaší hlavní povinnosti - bezpečné jízdy.
- Volejte s rozumem a vždy vyhodnotte dopravní situaci. Vyřizujte hovory, když právě stojíte, nebo než se zařadíte do provozu. Zkuste si naplánovat hovory na dobu, kdy bude váš automobil v klidu.
- Nezapojujte se do stresující nebo citově vypjaté konverzace; mohlo by to odvést vaši pozornost od řízení. Dejte osobě, se kterou hovoříte, vědět, že řídíte, a konverzaci, která by mohla rozptýlit vaši pozornost, raději odložte.
- Použijte zařízení, budete-li potřebovat volat o pomoc. V případě požáru, dopravní nehody nebo lékařské pohotovosti vytočte místní nouzové číslo.
- Používejte toto mobilní zařízení, abyste v případě nouze zavolali pomoc ostatním. Pokud vidíte dopravní nehodu, páchání trestného činu nebo nouzový stav ohrožení života, zavolejte na místní nouzové číslo.
- V případě potřeby (pokud se nenacházíte v nouzové situaci) kontaktuje silniční službu nebo zavolejte speciální asistenční službu. Pokud vidíte porouchané vozidlo, které nezpůsobuje vážné riziko, poskozený semaťor, menší dopravní nehodu, kde nedošlo k žádnému zranění, nebo vozidlo, které bylo odcizeno, zavolejte na číslo, které je určeno pro hlášení takových situací.

## Řádná péče a používání tohoto mobilního zařízení

#### Udržujte zařízení v suchu

- Vlhkost a tekutiny mohou poškodit součásti nebo elektronické obvody zařízení.
- Zařízení nezapínejte, je-li mokré. Pokud je zařízení již zapnuté, vypněte jej a vyjměte okamžtě baterii (pokud se zařízení nevypliná či není možné vyjmout baterii, ponechte jej v tomto stavu). Poté jej ručníkem osušte a odevzdejte do servisního středíska.
- Kapaliny změní barvu štítku, který indikuje poškození vodou uvnitř zařízení. Dojde-li k poškození zařízení vodou, může být zrušena platnost záruky výrobce.

#### Nepoužívejte a neskladujte zařízení v oblastech s vysokou koncentrací prachových či poletujících částic

Prachové či cizí částice by mohly způsobit poruchu zařízení, která by mohla mít za následek požár nebo poranění elektrickým proudem.

#### Zařízení uchovávejte na rovném povrchu

Při pádu zařízení může dojít k jeho poškození.

#### Zařízení neuchovávejte v oblastech s příliš vysokou nebo nízkou teplotou. Doporučujeme používat zařízení při teplotách od 5 °C do 35 °C

- Zařízení by mohlo vybuchnout, pokud je ponecháte v uzavřeném automobilu, protože teplota ve vozidle by mohla dosáhnout až 80 °C.
- Zařízení nevystavujte přímému slunečnímu svitu po delší dobu (na palubní desce automobilu, například).
- Baterii skladujte při teplotách od 0 °C do 45 °C.

#### Zařízení neuchovávejte s kovovými předměty, jako jsou mince, klíče a řetízky

- Mohlo by dojít ke zkratu nebo poruše funkčnosti zařízení.
- Pokud se póly baterie dostanou do kontaktu s kovovými předměty, může dojít k požáru.

#### Zařízení neuchovávejte v blízkosti magnetických polí

- Mohlo by to způsobit poruchu zařízení nebo vybití baterie.
- Karty s magnetickými pruhy, jako jsou kreditní karty, telefonní karty, vkladní knížky či palubní lístky se mohou vlivem magnetických polí poškodit.
- Nepoužívejte brašny nebo příslušenství s kovovými úchyty a dbejte, aby zařízení nebylo po delší dobu vystaveno kontaktu s magnetickými poli.

#### Zařízení neuchovávejte v blízkosti vařičů, mikrovlnných trub, horkého vybavení kuchyně nebo vysokotlakých nádob

- Mohlo by dojít k netěsnosti baterie.
- Zařízení by se mohlo přehřát a způsobit požár.

#### Dávejte pozor, abyste zařízení neupustili, a chránili jej před nárazy

- Mohlo by dojít k poškození displeje zařízení.
- Pokud dojde k ohnutí či deformaci zařízení, přístroj nebo jeho součásti mohou přestat fungovat.

#### Nepoužívejte toto zařízení nebo aplikaci po dobu přehřátí zařízení

Dlouhodobé vystavení pokožky přehřátému zařízení může vést k symptomům lehkého popálení, které se projevuje např. červenými skvrnami nebo zarudnutím.

#### Pokud zařízení disponuje bleskem fotoaparátu nebo světlem, nezapínejte je v blízkosti očí osob či zvířat

Použití blesku v blízkosti očí by mohlo způsobit dočasnou ztrátu nebo poškození zraku.

#### Varování při vystavení se zábleskům

- Při používání zařízení ponechte některá světla v místnosti zapnutá, obrazovka by se neměla nacházet příliš blízko očí.
- Pokud jste v průběhu sledování videa nebo hraní flashových her po delší dobu vystaveni zábleskům, může dojít k záchvatu nebo ke ztrátě vědomí.
   Pokud pociťujete nevolnost, neprodleně přestaňte používat zařízení.

#### Snížení nebezpečí opakovaných poruch hybnosti

Pokud opakované provádíte určité pohyby, například tisknete tlačitka, kreslite prsty znaky na dotykovou obrazovku nebo hrajete hry, můžete pociťovat občasnou oblezi trukou, krku, zmen nebo jiných částí těla, Použiváte-li zařízení po delší dobu, držte zařízení uvolněným stiskem, lehce tiskněte tlačítka a dělejte časté přestávky. Pokud během nebo po použivání zařízení počítujete nepohodil, přestávky. Pokud během nebo po použivání zařízení počítujete nepohodil, přestávke.

#### Zajištění maximální životnosti baterie a nabíječky

- Nenabíjejte zařízení déle než týden, přílišné nabití by mohlo mít za následek zkrácení životnosti baterie.
- Nepoužívaná zařízení se postupem času vybijí a před použitím musí být znovu nabita.
- Když nabíječku nepoužíváte, odpojte ji od zdroje elektrické energie.
- Baterii používejte pouze k účelům, ke kterým byla zamýšlena.

#### Používejte baterie, nabíječky, příslušenství a potřeby schválené výrobcem

- Používání neznačkové baterie nebo nabíječky může zkrátit životnost baterie nebo způsobit poruchu zařízení.
- Společnost Samsung nezodpovídá za bezpečnost uživatele při používání příslušenství či spotřebního materiálu neschváleného společností Samsung.

#### Nekousejte ani neolizujte zařízení ani baterii

- Mohlo by dojít k poškození zařízení nebo výbuchu.
- Pokud zařízení používají děti, ujistěte se, že jej používají správně.

#### Nevkládejte zařízení nebo dodané příslušenství do očí, uší nebo úst

Takové jednání může způsobit udušení nebo vážné zranění.

#### Při používání zařízení:

- Držte zařízení rovně, stejně jako klasický telefon.
- Mluvte přímo do mikrofonu.
- S vnitřní anténou zařízení nemanipulujte. Mohlo by dojít ke snížení kvality hovorů nebo k pozměnění hodnot radiofrekvenční energie (RF) vysílané zařízením.

#### Bezpečnostní informace

#### Při použití sluchátek chraňte sluch a uši

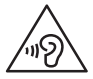

- Dlouhodobé vystavení hlasitým zvukům může poškodit sluch.
- Vystavení hlasitým zvukům při řízení by mohlo odvést vaši pozornost a způsobit nehodu.
- Před připojením sluchátek ke zdroji zvuku vždy snižte hlasitost a používejte pouze minimální hlasitost nutnou k tomu, abyste slyšeli konverzaci nebo hudbu.
- V suchém prostředí se může ve sluchátkách tvořit statická elektřina. Z tohoto důvodu omezte používání sluchátek v suchém prostředí, případně se dotkněte před připojením sluchátek kovového předmětu, aby se statická elektřina vybila.

#### Při používání zařízení během chůze či jiného pohybu buďte opatrní

- Vždy berte ohled na svoje okolí a zabraňte tak zranění sebe či jiných osob.
- Dbejte na tom, aby se vám kabel sluchátek neomotal kolem rukou nebo kolem blízkých předmětů.

#### Zařízení nenoste v zadní kapse nebo u pasu

Pokud byste upadli, mohli byste se zranit nebo poškodit zařízení.

#### Zařízení nerozebírejte, neupravujte a nepokoušejte se ho opravit

- Jakékoliv změny či úpravy přístroje mohou mít za následek zrušení platnosti záruky výrobce. Pokud zařízení vyžaduje servis, zaneste je do servisního střediska Samsung.
- Nerozebírejte ani nepropichujte baterii, mohlo by to způsobit výbuch nebo požár.

#### Nenanášejte na zařízení barvu, ani na něj nelepte nálepky

Barvy nebo nálepky mohou zablokovat pohyblivé díly a zabránit tak správné funkčnosti zařízení. Jste-li alergičtí na lakované nebo kovové části zařízení, můžete trpět svěděním, vyrážkami nebo otoky. Pokud k tomu dojde, přestaňte zařízení používat a obratte se na lékaře.

#### Čištění zařízení:

- Zařízení a nabíječku otírejte hadříkem nebo pogumovanou látkou.
- Kontakty baterie čistěte vatovým tamponem nebo ručníkem.
- Nepoužívejte chemikálie ani rozpouštědla.

#### Nepoužívejte zařízení s prasklým nebo poškozeným displejem

O popraskané sklo nebo plast byste si mohli poranit ruku nebo obličej. Odneste zařízení do servisního střediska Samsung a nechte jej opravit.

#### Zařízení používejte pouze ke stanovenému účelu

#### Pokud zařízení používáte na veřejnosti, neobtěžujte ostatní

#### Nedovolte, aby zařízení používaly děti

Toto zařízení není hračka. Nedopusťte, aby si s ním hrály děti, protože by mohly poranit sebe nebo ostatní, případně poškodit zařízení.

#### Instalujte mobilní zařízení a vybavení opatrně

- Zajistěte, aby byla mobilní zařízení a související vybavení ve vozidle pevně uchycena.
- Zařízení ani příslušenství nenechávejte v blízkosti nebo uvnitř prostoru pro airbagy. Nesprávně nainstalovaný bezdrátový přístroj může při rychlém nafouknutí airbagu způsobit závažné zranění.

#### Toto zařízení může opravovat pouze kvalifikovaný personál

Pokud bude zařízení opravováno nekvalifikovanou osobou, může dojít k poškození zařízení a bude zrušena platnost záruky výrobce.

#### Zacházejte s kartami SIM a paměťovými kartami opatrně

- Nevyndávejte kartu, když zařízení přenáší informace nebo když k nim přistupuje. Mohlo by tak dojít ke ztrátě dat nebo poškození karty či zařízení.
- Chraňte karty před silnými nárazy, statickou elektřinou a elektrickým šumem z jiných zařízení.
- Nedotýkejte se zlatých kontaktů a pólů prsty ani kovovými předměty. Pokud je karta znečištěná, otřete ji měkkým hadříkem.

#### Bezpečnostní informace

#### Zajištění dostupnosti tísňových služeb

V některých oblastech nebo za určitých okolností nemusí být z tohoto zařízení možné vytáčet tisňová volání. Před cestou do vzdálených nebo nerozvinutých oblastí si zjistěte alternativní způsob, kterým lze kontaktovat tisňové služby.

#### Bezpečné uchovávání osobních údajů a důležitých dat

- Při používání zařízení nezapomínejte zálohovat důležitá data. Společnost Samsung nenese odpovědnost za ztrátu dat.
- Při likvidaci zařízení zálohujte všechna data, poté resetujte zařízení. Tímto způsobem zabráníte zneužití osobních údajů.
- Při stahování aplikací si pozorně přečtěte obrazovku oprávnění. Pozornost věnujte zejména aplikacím, které mají přístup k více funkcím nebo významnému množství osobních údajů.
- Své účty pravidelně kontrolujte, zda nedošlo k neoprávněnému nebo podezřelému použití. Objevíte-il radmku zneužití osobních informací, kontaktujte svého poskytovatele služeb za účelem odstranění nebo změny informací o účtu.
- V případě ztráty nebo odcizení zařízení změňte hesla ke svým účtům z důvodu ochrany svých osobních údajů.
- Vyhněte se používání aplikací z neznámých zdrojů a zabezpečete zařízení pomocí vzoru uzamčení obrazovky, hesla nebo kódu PIN.

#### Nešiřte materiál chráněný autorským právem

Materiály chráněné autorskými právy nesmíte distribuovat bez souhlasu majítelů obsahu. Tímto počínáním porušujete autorská práva. Výrobce není odpovědný za jakékoli právní otázky vzniklé nelegálním užíváním materiálu chráněného autorským právem.

### Informace o certifikaci SAR (Specific Absorption Rate)

#### TOTO ZAŘÍZENÍ SPLŇUJE MEZINÁRODNÍ NORMY PRO VYSTAVENÍ RÁDIOVÝM VLNÁM

Vaše mobilní zařízení je rádiový vyslača a přijímač. Je zkonstruován tak, aby nepřekračoval limity vystavení rádiovým vlnám (radiofrekvence lektromagnetického pole) doporučené mezinárodními normami. Normy byly vyvinuty nezávislou vědeckou organizací (ICNIRP) a zahrnují podstatnou míru bezpečnosti. Jsou navrženy tak, aby zaručily bezpečnost všech osob bez ohledu na věk nebo zdravotri stav.

U norem o vystavení rádiovým vlnám se používá měrná jednotka s názvem Specific Absorption Rate neboli SAR. Limity SAR pro mobilní zařízení je 2,0W/kg. Testy SAR se prováději pomoci standardizované provozní pozice se zařízením vysilajícím na nejvyšší certifikované výkonové úrovni ve všech testovaných frekvenčních pásmech. Nejvyšší hodnota SAR podle norem ICNIRP u tohoto modelu zařízení je:

Maximální SAR u tohoto modelu za podmínek, ve kterých byly zaznamenány

SAR při nošení na těle

0,163 W/kg

V průběhu používání je aktuální hodnota SAR u tohoto zařízení obvykle znatelně nižší, než je výše uváděná hodnota. Je tomu tak proto, že za účelem výkonnosti systému a minimalizování interference sítě je provozní výkon vašeho mobilního zařízení při volání automaticky snížen, pokud není plný výkon pro hovor potřeba. Čím nižší je výstupní výkon zařízení, tím nižší jsou také jeho hodnoty SAR.

Test měrného absorbovaného výkonu (SAR) při nošení na těle byl se zařízením proveden při separační vzdálenosti 0,5 cm. Aby byly dodrženy hodnoty pro expozici vysokofrekvenčním vlnám při používání na těle, musí se zařízení nacházet alespoň 0,5 cm od těla.

#### Bezpečnostní informace

Organizace, jako jsou například Světová zdravotnická organizace (World Health Organization) a Úřad pro potraviny a léčiva Spojených států (US Food and Drug Administration), doporučují lídem, kterí se vystavení rádiové frekvenci obávají a chtějí je snížit, aby používali příslušenství handsfree, které jim umožní používat bezdrátová zařízení dále od těla, nebo aby zařízení používali kratší dobu. Další informace získáte tak, že na stránkách www.samsurg.com/sar vyhledáte název zařízení a číslo jeho modelu.

## Správná likvidace výrobku

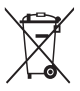

(Elektrický a elektronický odpad)

(Platí pro země s odděleným systémem sběru)

Toto označení na produktu, příslušenství nebo v dokumentaci značí, že produkt a elektronická příslušenství (např. nabíječka, sluchátka, kabel USB) by neměly být likvidovány s běžným domácím odpadem.

Možným negativním dopadům na životní prostředí nebo lidské zdraví způsobeným nekontrolovanou likvidací zabránite oddělením zmíněných produktů od ostatních typů odpadu a jejich zodpovědnou recyklací za účelem udřižtelného využívání druhotných surovín.

Uživatelé z řad domácností by si měli od prodejce, u něhož produkt zakoupili, nebo u příslušného městského úřadu vyžádat informace, kde a jak mohou tyto výrobky odevzdat k bezpečné ekologické recyklaci.

Podnikoví uživatelé by měli kontaktovat dodavatele a zkontrolovat všechny podmínky kupní smlouvy. Tento výrobek a jeho elektronické příslušenství nesmí být likvidován spolu s ostatním průmyslovým odpadem.

### Správná likvidace baterií v tomto výrobku

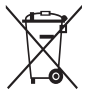

(Platí pro země s odděleným systémem sběru)

V označení na akumulátoru, příručce nebo na balení je uvedeno, že akumulátor tohoto produktu nesmi být likvidován spolu s dalším odpadem z domácnosti. Případné vyznačené symboly chemikáli Hg, Cd nebo Pb upozorhují na to, že baterie obsahuje rtuť, kadmium nebo olovo v množství překražujícím referenční úrovně stanovneň směnicí ES 2006/66.

Akumulátor přiložený k tomuto produktu nelze vyměnit svépomocí. Pro informace o jeho výměné kontaktujte poskytovatele služeb. Nepokousejte se akumulátor výmout a nevystavujte jej ohni. Akumulátor nerozebírejte, nelámejte nebo nepropichujte. Máte-li v úmyslu produkt vyhodit, odneste jej do sběmého dvora, kde budou provedena příslušná opatření týkající se recyklace a rozebrání produktu, včetně akumulátoru.

## Prohlášení

Některý obsah a služby přístupné přes toto zařízení patří třetím stranám a jou chráněné autorským právem, patenty, ochrannými známkami nebo jinými zákony o duševníh vlastnictví. Takový obsah a služby jsou poskytovány výhradně pro osobní nekomerční použití. Žádný obsah ani služby nesmíte používat způsobem, který není povolen majitelem obsahu nebo poskytovatelem služeb. Bez omezení platnosti výše uvedeného, pokud nemáte výslovné povolení od příslušného majitele obsahu nebo poskytovatele úlzeže, nesmíte obsah ani služby zobrazené pomocí tohoto zařízení upravovat, kopírovat, publikovat, nahrávat, odesílat, přenášet, překládat, prodávat, vytvářet od nich odvozená díla, využívat je ani je žádným zýúsobem distribuovat.

"OBSAH A SLUŽBY TŘETÍCH STRAN JSOU POSKYTOVÁNY "JAK JSOU", SPOLEČNOST SAMSUNG NEPOSKYTUJE ŽÁDNÉ ZÁRUKY NA OBSAH ANI SULŽBY, ATO ANI VÝSLOVNĚ ANI IMPLIKOVANĚ. SPOLEČNOST SAMSUNG VÝSLOVNĚ ODMÍTÁ JAKÉKOLI IMPLIKOVANĚ ZÁRUKY, MIMO JINĚ ZÁRUKY OBCHODOVATELNOSTI NEBO VHODNOST IPRO UNČTÝ ÚČLE. SPOLEČNOST SAMSUNG NEZARUČUJE PŘESNOST, PLATNOST, DOČASNOST, ZÁKONNOST ANI ÚPLNOST ZÁDNÉHO OBSAHU ANI SLUŽBY, KTERÉ BUDOU PŘÍSTUPNĚ PŘES TOTO ZAŘIZEŇÍ, A V ZÁDNÉM PŘÍPADĚ, VČETNĚ NEDBALOSTI, NEBUDE SPOLEČNOST SAMSUNG ODPOVÉDNÁ, AŤ UŽ SMLUVNĚ NEBO KVÚJI PŘEČINU, ZA ZÁDNĚ PŘIMĚ, NEPŘÍMĚ, NAHODNĚ, SVLÁŠTII ANI NÁSLEDNÉ ŠKODY, POPLATKY ZA PRÁVNÍ ZASTOUPENÍ, VÝDAJE ANI JINÉ ŠKODY VPLÝVJALÍCÍ Z JAKÝCHOLI OBSAZEŇVÍ HIFORMACÍ NEBO Z POUŽITÍ JAKÉHOKOLI OBSAHU NEBO SLUŽBY VÁMI NEBO JAKOVKOLI TŘETÍ STRANOU, ATO ANI V PŘÍPADĚ, ŽE SPOLEČNOST BYLA O MOŽNOSTI TAKOVÝCH ŠKODI ROBOVAŇA."

Služby třetich stran mohou být kdykoli ukončeny nebo přerušeny a společnost Samsung neprohlašuje ani nezaručuje, že jakýkoli obsah nebo služba budou k dispozici po jakoukoli dobu. Obsah a služby jsou přenášeny třetími stranami pomoci síti a přenosových zařízení, nad kterými společnost Samsung nemá kontrolu. Bez toho, aby byla omezena obecnost tohoto prohlášení, společnost Samsung výslovně odmítá jakoukoli odpovědnost za jakékoli přerušení nebo pozastavení jakéhokoli obsahu nebo služby, které jsou přístupné přes toto zařízení.

Společnost Samsung není odpovědná za zákaznický servis související s obsahem a službami. Veškeré otázky a požadavky související s obsahem nebo službami by měly být směřovány přímo na příslušné poskytovatele obsahu a služeb.

#### SAMSUNG ELECTRONICS Problášení o shodě

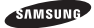

### Podrobnosti produktu

Pro následující Produkt : Bluetooth / Wi-Fi přenosné zařízení Modely : GT-P8510

# **C€0168**①

#### Prohlášení a platné normy

Tímto prohlašujeme, že produkty výše jsou v souladu se základními požadavky směrnice R&TTE (1999/5/ES) použitím:

| Bezpečnost        | EN 60950-1 : 2006 + A1 : 2010  |
|-------------------|--------------------------------|
| SAR               | EN 62209-2 : 2010              |
|                   | EN 62311 : 2008                |
|                   | EN 62479 : 2010                |
| Elektromagnetická | EN 301 489-01 V1.9.2 (09-2011) |
| kompatibilita     | EN 301 489-17 V2.1.1 (05-2009) |
|                   | EN 55024 : 2010                |
|                   | EN 301 489-03 V1.4.1 (08-2002) |
|                   | EN 55022 : 2010 / AC : 2011    |
| Rádio             | EN 300 328 V1.7.1 (10-2006)    |
|                   | EN 300 440-1 V1.6.1 (08-2010)  |
|                   | EN 302 291-1 V1.1.1 (07-2005)  |
|                   | EN 301 893 V1.6.1 (11-2011)    |
|                   | EN 300 440-2 V1.4.1 (08-2010)  |
|                   | EN 302 291-2 V1.1.1 (07-2005)  |

a směrnice (2011/65/EU) týkající se omezení používání konkrétních nebezpečných látek v elektrickém a elektronickém vybavení.

Był dodržen postup posouzení shody uváděný v článku 10 a podrobně uvedený v dodatku [IV] směrnice 1999/5/ES a do procesu byly zapojeny následující upozorněné úřady:

BABT, Forsyth House, Churchfield Road, Walton-on-Thames, Surrey, KT12 2TD, UK\* Identifikační značka 0168

#### Zástupci v EU

Samsung Electronics Euro QA Lab. Blackbushe Business Park, Saxony Way, Yateley, Hampshire, GU46 6GG, UK

2012.09.27

Joong-Hoon Choi / Vedoucí laboratoře

(místo a datum vydání)

(jméno a podpis oprávněné osoby)

\* To není adresa servisního střediska Samsung. Adresu a telefonní číslo servisního střediska Samsung najdete na záručním listu, nebo kontaktujte obchod, kde jste výrobek zakoupili. Některý obsah se může od vašeho zařízení lišit, v závislosti na oblasti a poskytovateli služeb.

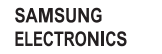

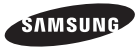

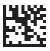

Printed in Korea GH68-37706Z Czech. 12/2012. Rev. 1.0